# 在IOS XE EVPN/VXLAN中配置DHCP

目錄

簡介 必要條件 需求 採用元件 設定 網路圖表 組態 伺服器配置 <u>Win2012 R2配置選項1 — 每個VNI/SVI每個VTEP的唯一中繼IP</u> Win2012 R2配置選項2 — 匹配代理電路ID欄位 Windows Server 2016配置 Linux DHCP伺服器 交換器組態 DHCP客戶端位於租戶VRF中,DHCP伺服器位於第3層預設VRF中 DHCP客戶端和DHCP伺服器位於同一個租戶VRF中 一個租戶中的DHCP客戶端VRF和另一個租戶VRF中的DHCP伺服器 一個租戶中的DHCP客戶端VRF和另一個非VXLAN VRF中的DHCP伺服器 相關資訊

## 簡介

本檔案介紹不同情況下乙太網路VPN(EVPN)虛擬可擴充區域網路(VXLAN)的動態主機設定通訊協定 (DHCP)組態,以及Win2012和Win2016 DHCP伺服器的特定方面。

## 必要條件

### 需求

思科建議您瞭解EVPN/VXLAN和DHCP。

### 採用元件

本文中的資訊係根據以下軟體和硬體版本:

- C9300
- C9400
- C9500
- C9600
- MSFT Windows Server 2012 R2
- MSFT Windows Server 2016

• Cisco IOS XE 16.9.x或更高版本提供的功能

本文中的資訊是根據特定實驗室環境內的裝置所建立。文中使用到的所有裝置皆從已清除(預設))的組態來啟動。如果您的網路運作中,請確保您瞭解任何指令可能造成的影響。

## 設定

### 網路圖表

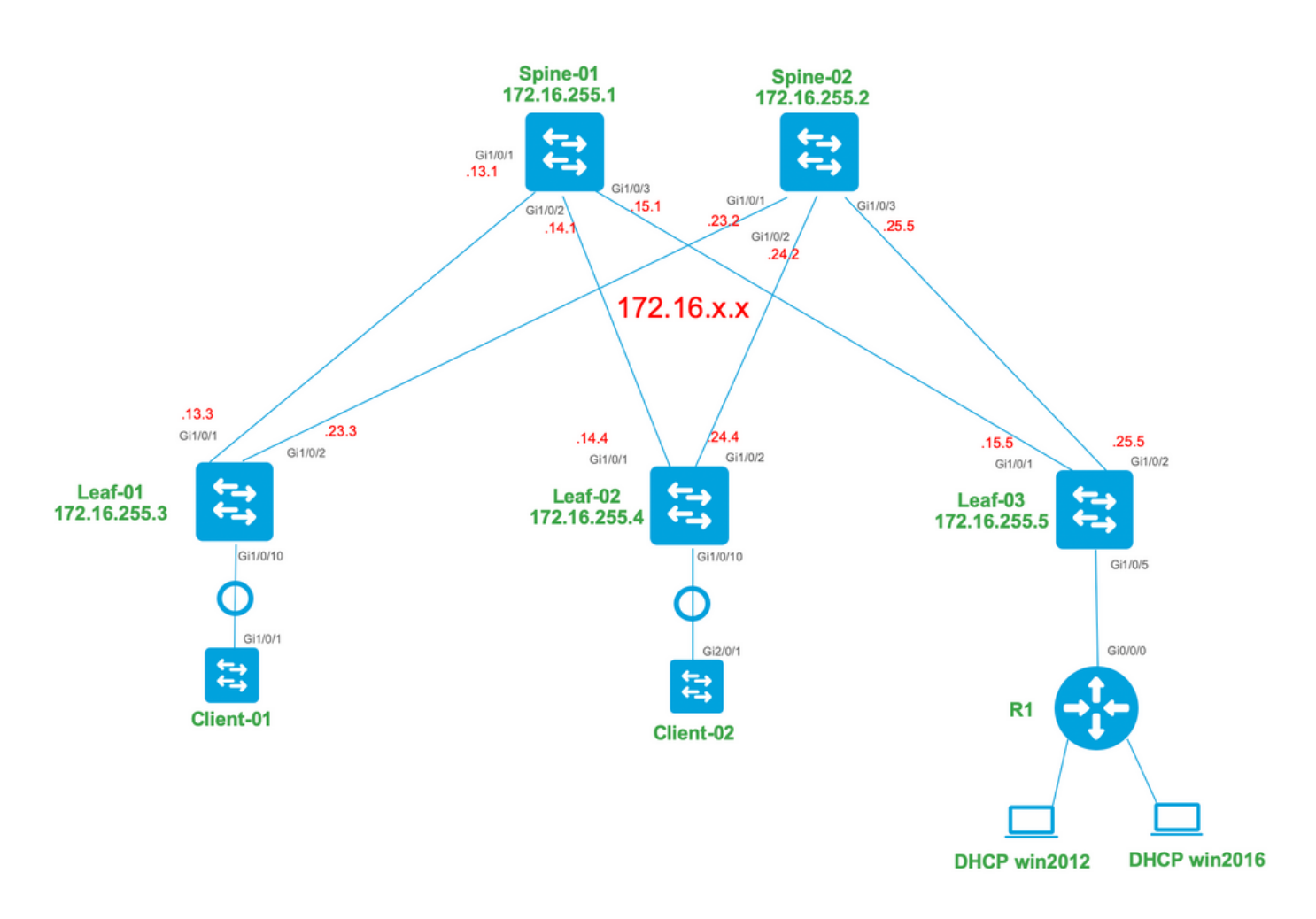

### 組態

現在,讓我們檢查DHCP客戶端和伺服器之間的消息流。共有四個階段:

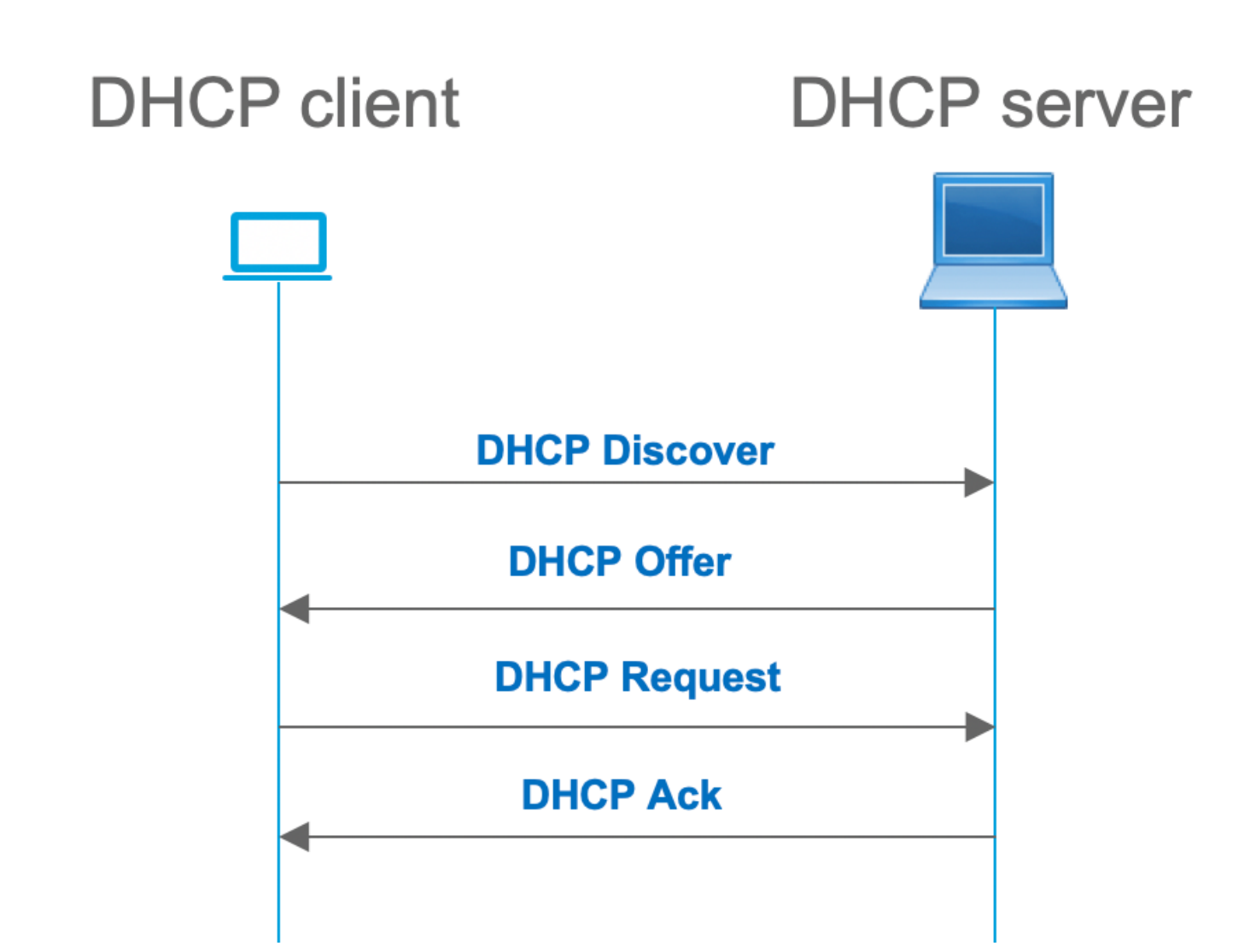

這適用於客戶端和伺服器位於同一子網的情況,但通常情況並非如此。在大多數情況下,DHCP伺 服器與客戶端不在同一個子網中,必須通過第3層路由路徑而不是第2層到達。在這種情況下,需要 DHCP中繼功能。DHCP中繼(交換機或路由器)功能將廣播轉換為可路由的udp封裝單播,並將其 傳送到DHCP伺服器。它如今已成為網路中廣泛使用的配置。

DHCP和EVPN/VXLAN交換矩陣面臨的挑戰:

通常,DHCP伺服器通過L3網路連線到EVPN交換矩陣。這意味著您必須使用DHCP中繼功能將第 2層DHCP廣播資料包轉換為第3層單播可路由資料包。

使用DHCP中繼功能時,客戶端、中繼和伺服器之間的DHCP呼叫流的工作方式與以下類似:

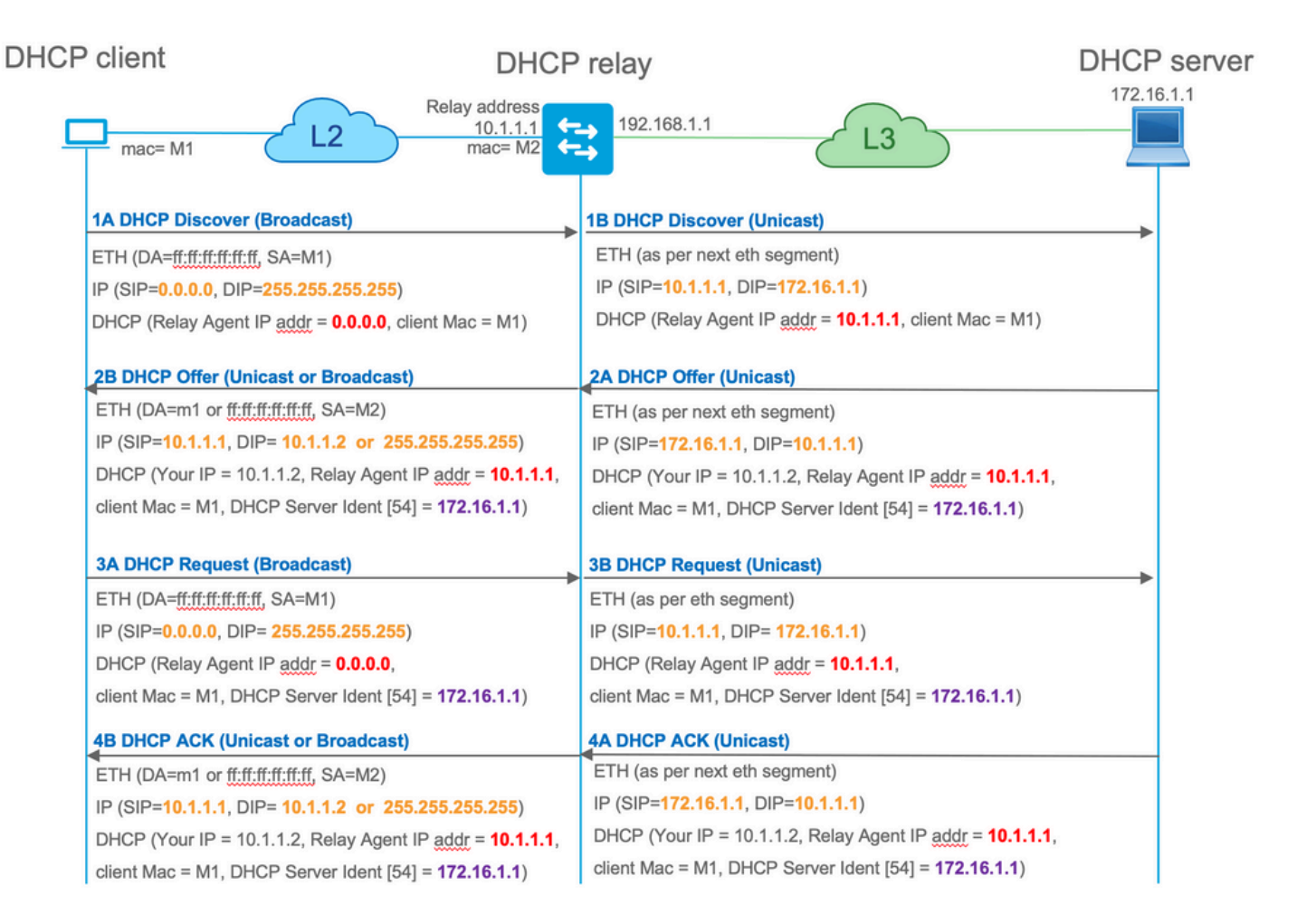

中繼後,資料包的源IP是中繼IP。但是,這會在VXLAN/EVPN部署中產生問題,因為由於使用了分 散式任播GW(DAG),通常的源IP不是唯一的。 由於所有VTEP SVI源IP都相同,因此這會導致將來 自DHCP伺服器的應答資料包轉發到最近的枝葉。

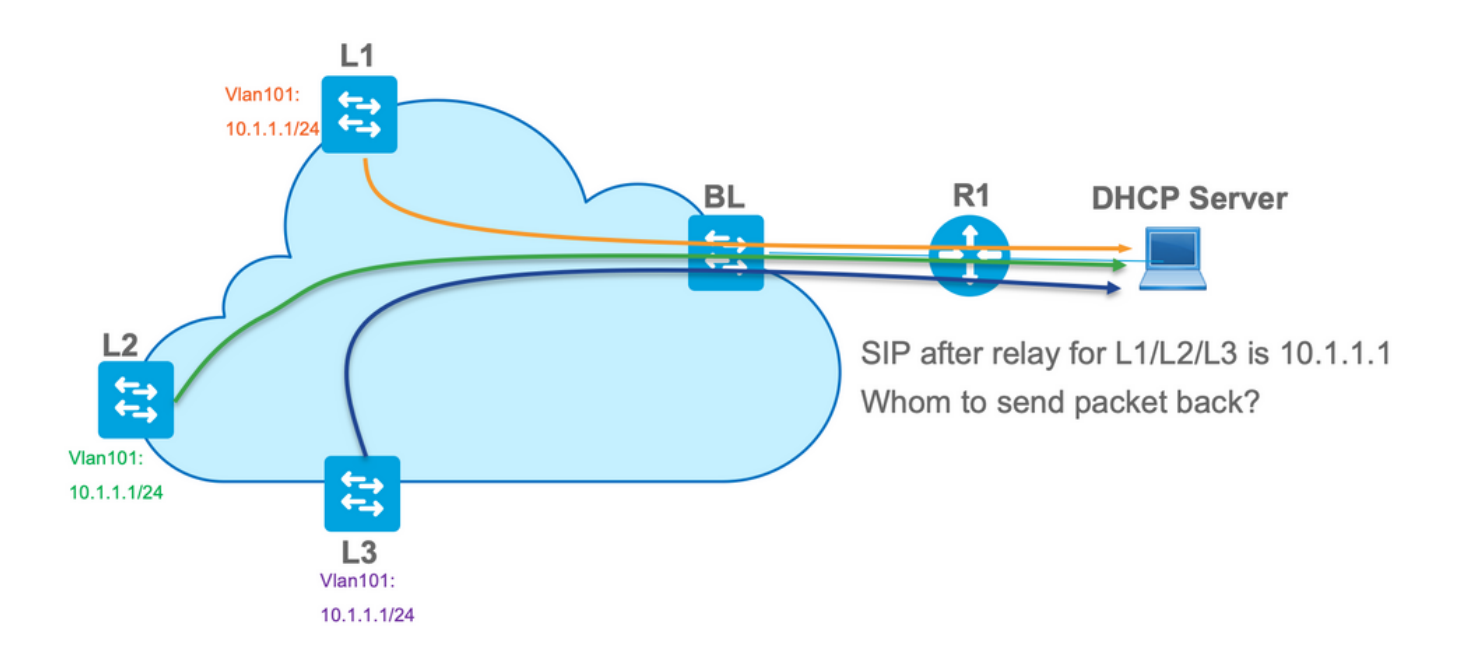

為了解決非唯一源問題,您必須能夠對每個枝葉的中繼DHCP資料包使用唯一的IP地址。另一個問題與GIADDR替換有關。在DHCP伺服器上,您必須選擇正確的池來分配IP地址。從地址池中完成,地址池包含網關IP地址(giaddr)。對於EVPN交換矩陣,它必須是SVI的IP地址,但在中繼之後,giaddr將被中繼IP地址替換,在本例中該地址是唯一的環回。

如何通知DHCP伺服器,它必須使用哪些池?

為了解決這個問題,使用了選項82。主要有以下幾個重要的子選項:

- •1—代理電路ID。在VXLAN/EVPN的情況下,此子選項會傳輸VNI ID
- •5—(或150表示思科專有)。DHCP資料包來自的實際子網的Link selection子選項
- •11-(或152(思科專有)。具有DHCP伺服器地址的Server Identifier Override子選項
- 151 VRF名稱/VPN ID。此子選項具有VRF名稱/VPN ID

在從DHCP中繼到DHCP伺服器的資料包捕獲中,您可以看到DHCP資料包中存在的這些不同選項 ,如下圖所示。

| • • •    |              |                      |                                         |                     |                                          |                     |                                           |
|----------|--------------|----------------------|-----------------------------------------|---------------------|------------------------------------------|---------------------|-------------------------------------------|
|          | 2 💿          | S 🕺 🗋 🔳              | २ 🗢 🔿 🛉                                 | 🖣 🛧 👱 🗔 🛛           | 📃 Q Q Q 🎹                                |                     |                                           |
| bootp    |              |                      |                                         |                     |                                          |                     |                                           |
| No.      | delta        | ip.id                | Time                                    | Source              | Destination                              | Protocol Length     | h Info                                    |
| Г        | 3 0.000000   | 0x15a2 (5538)        | 20:39:04.097953                         | 10.1.251.1          | 192.168.20.12                            | DHCP                | 396 DHCP Discover - Transaction ID 0x19a3 |
|          | 6 0.001455   | 0x40d7 (16599)       | 20:39:04.099408                         | 192.168.20.12       | 10.1.251.1                               | DHCP                | 362 DHCP Offer - Transaction ID 0x19a3    |
|          | 7 0.012357   | 0x15a4 (5540)        | 20:39:04.111765                         | 10.1.251.1          | 192.168.20.12                            | DHCP                | 414 DHCP Request - Transaction ID 0x19a3  |
| L        | 8 0.000500   | 0x40d8 (16600)       | 20:39:04.112265                         | 192.168.20.12       | 10.1.251.1                               | DHCP                | 362 DHCP ACK - Transaction ID 0x19a3      |
| 1        | 0 10.7583    | 0x15a6 (5542)        | 20:39:14.870566                         | 10.1.252.1          | 192.168.20.12                            | DHCP                | 396 DHCP Discover - Transaction ID 0x217c |
| 1        | 1 0.0004/1   | 0x1/4/ (5959)        | 20:39:14.8/103/                         | 192.168.20.12       | 10.1.252.1                               | DHCP                | 362 DHCP Offer - Transaction ID 0x21/c    |
| 1        | 2 0.020232   | 0X1588 (5544)        | 20:39:14.891289                         | 10.1.252.1          | 192.108.20.12                            | DHCP                | 262 DWCP ACK - Transaction ID 9x217c      |
|          | 5 0:000425   | 0X1/40 (0900)        | 20.39.14.091092                         | 192.100.20.12       | 10.1.232.1                               | Uncr                | Soz DHCP ACK - Transaction 10 0x21/C      |
|          |              |                      |                                         |                     |                                          |                     |                                           |
| ▶ Ethern | net II, Src  | : a0:b4:39:21:92:3f  | (a0:b4:39:21:92:3f                      | , Dst: Vmware_a8:0a | :e4 (00:50:56:a8:0a:e4)                  |                     |                                           |
| ▶ Inter  | net Protoco  | l Version 4, Src: 1  | 0.1.251.1, Dst: 192                     | 168.20.12           |                                          |                     |                                           |
| ► User I | Jacagram Pro | olocol, Src Port: o  | /, DSt POFt: 6/                         |                     |                                          |                     |                                           |
| Mes      | sage type:   | Root Request (1)     |                                         |                     |                                          |                     |                                           |
| Har      | dware type:  | Ethernet (0x01)      |                                         |                     |                                          |                     |                                           |
| Har      | dware addre  | ess length: 6        |                                         |                     |                                          |                     |                                           |
| Нор      | s: 1         |                      |                                         |                     |                                          |                     |                                           |
| Tra      | nsaction ID  | ): 0x000019a3        |                                         |                     |                                          |                     |                                           |
| Sec      | onds elapse  | ed: 0                |                                         |                     |                                          |                     |                                           |
| ▶ Boo    | tp flags: 0  | 0x8000, Broadcast f  | lag (Broadcast)                         |                     |                                          |                     |                                           |
| Cli      | ent IP addr  | ess: 0.0.0.0         |                                         |                     |                                          |                     |                                           |
| You      | r (client)   | IP address: 0.0.0.0  | 9                                       | Re                  | lay Agent/Gladdr                         |                     |                                           |
| Nex      | t server IF  | P address: 0.0.0.0   |                                         |                     |                                          |                     |                                           |
| Rel      | ay agent IF  | address: 10.1.251.   | .1                                      |                     |                                          |                     |                                           |
| Cli      | ent MAC add  | fress: Cisco_43:34:0 | c1 (f4:cf:e2:43:34:c                    | 1)                  |                                          |                     |                                           |
| Cu Cu    | ent hardwar  | e address padding:   | 000000000000000000000000000000000000000 | 0                   |                                          |                     |                                           |
| Boo      | t file name  | ame not given        |                                         |                     |                                          |                     |                                           |
| Mac      | ic cookie:   | DHCP                 |                                         |                     |                                          |                     |                                           |
| ▶ 0nt    | ion: (53) 0  | HCP Message Type (1  | (iscover)                               |                     |                                          |                     |                                           |
| ▶ Opt    | ion: (57) M  | Maximum DHCP Message | e Size                                  |                     |                                          |                     |                                           |
| ▶ Opt    | ion: (61) (  | lient identifier     |                                         |                     |                                          |                     |                                           |
| ▶ Opt    | ion: (12) H  | lost Name            |                                         |                     |                                          |                     |                                           |
| ▶ Opt    | ion: (55) F  | Parameter Request L: | ist                                     |                     |                                          |                     |                                           |
| ▶ 0pt    | ion: (60) V  | /endor class identi  | fier                                    |                     |                                          |                     |                                           |
| ▼ 0pt    | ion: (82) A  | gent Information Op  | otion                                   |                     |                                          |                     |                                           |
|          | Length: 44   |                      |                                         |                     |                                          | 1                   |                                           |
| *        | Option 82 5  | uboption: (1) Agent  | Circuit ID                              |                     | Agent Circuit ID (VNI enco               | ded)                |                                           |
|          | Length: 1    | 12                   | 0000775010-0000                         |                     |                                          |                     |                                           |
|          | Agent CI     | whentions (2) Acont  | Demote ID                               |                     |                                          |                     |                                           |
|          | Option 82 S  | uboption: (2) Agent  | name/VPN TD                             |                     |                                          |                     |                                           |
| ÷.       | Ontion 82 S  | ubontion: (150) Lin  | k selection (Cisco                      | proprietary)        | Link Selection (pool from the selection) | om which ip addres  | ss should be assigned)                    |
|          | Length: 4    | 1                    | Seccessii (01500                        | noprize cory)       |                                          |                     |                                           |
|          | Link sele    | ection (Cisco propr  | ietary): 10.1.101.0                     |                     |                                          |                     |                                           |
| Ŧ        | Option 82 S  | uboption: (152) Ser  | ver ID Override (Ci                     | sco proprietary)    | Server ID override                       | used for redirectin | g DHCP renew over relay)                  |
|          | Length: 4    | 1                    |                                         |                     |                                          |                     |                                           |
|          | Server II    | ) Override (Cisco p  | roprietary): 10.1.10                    | 1.1                 |                                          |                     |                                           |
| ► Opt    | ion: (255)   | End                  |                                         |                     |                                          |                     |                                           |

### 交換機配置:

- 選項82具有選擇正確的DHCP池並將資料包從伺服器返回到正確的枝葉所需的所有必要資訊。
- •這僅當DHCP伺服器可以處理選項82資訊時有效,儘管並非所有伺服器都完全支援它(例如 win2012 r2)。

Win2012 R2配置選項1 — 每個VNI/SVI每個VTEP的唯一中繼IP

Win2012的主要問題是選項82不完全支援,因此「鏈路選擇」子選項(5或Cisco專有 — 150)不能 用於選擇DHCP伺服器上的正確池。

要解決此類問題,可以使用以下方法:

- 必須建立中繼IP地址的作用域,否則DHCP找不到與DHCP GIADDR匹配的池並忽略資料包。
   必須將完整的IP範圍從DHCP中排除,以防止從中繼IP池進行分配。我們稱這個池為 RELAY\_POOL
- •必須建立要分配的IP範圍的作用域。我們稱此池IP\_POOL
- •必須建立超級作用域,並且必須同時包括RELAY\_POOL和IP\_POOL

我們來看看DHCP資料包在伺服器上是如何處理的。

- 1. 伺服器收到DHCP資料包。
- 2. 基於GIADDR。在相應的超級作用域中選擇相應的池RELAY\_POOL。
- 3. 由於RELAY\_POOL中沒有可用的IP地址(是否記得已排除整個作用域?),因此它在同一超 級作用域中回退到IP\_POOL。
- 4. 地址從相應的超級池分配, 並傳送回中繼。

此方法的一大缺點是您必須每個vtep的每個VLAN/VNI具有唯一的環回,因為DHCP池是根據中繼地 址選擇的。

該選項使我們能夠使用大的IP範圍作為中繼IP地址。

選項1:有關如何配置win2012 r2的逐步說明。

為中繼地址建立DHCP作用域。按一下右鍵並選擇New Scope,如下圖所示。

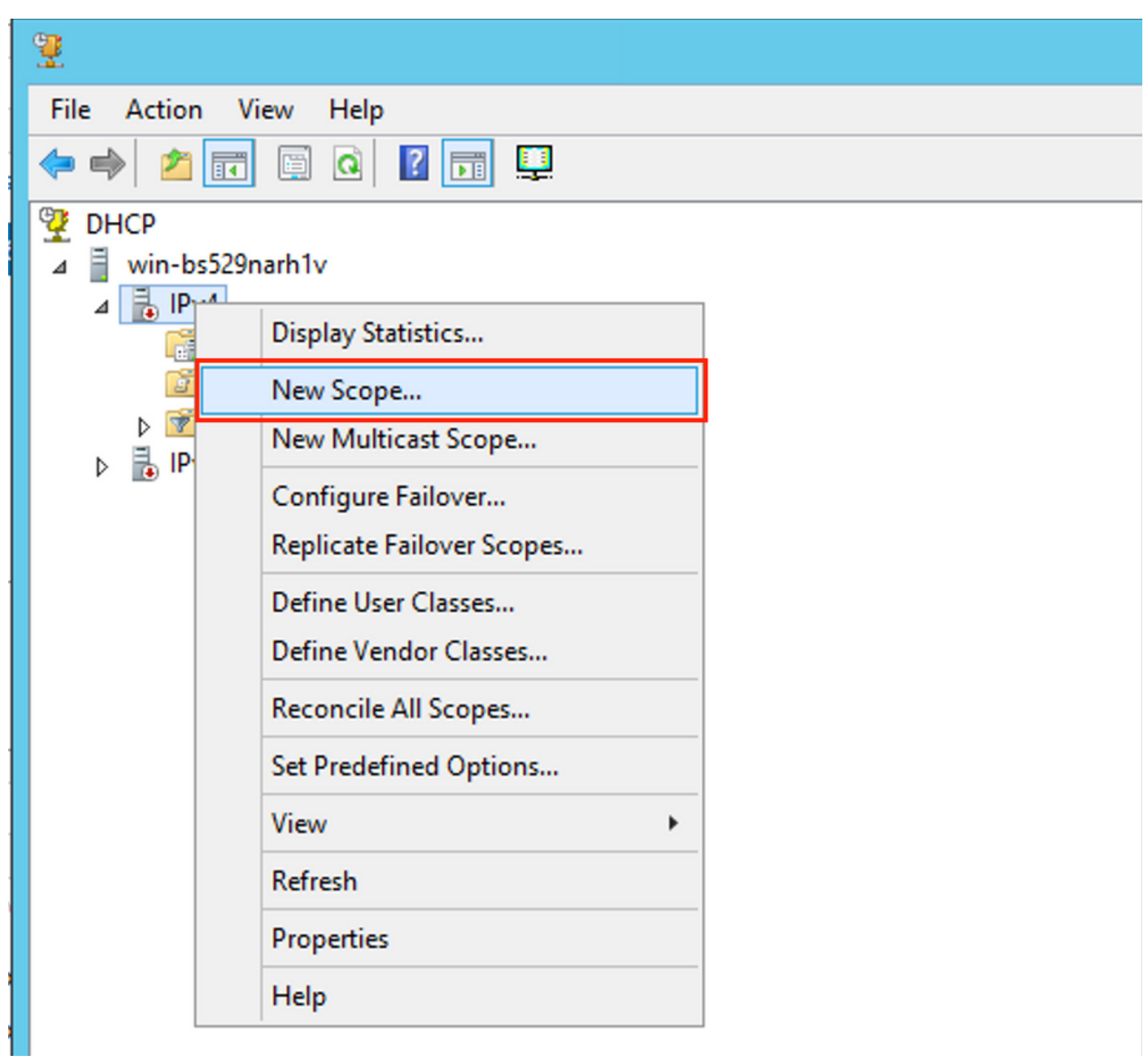

選擇Next,如下圖所示。

| New Scope Wizard |                                                                                                    |  |  |  |  |
|------------------|----------------------------------------------------------------------------------------------------|--|--|--|--|
|                  | Welcome to the New Scope<br>Wizard<br>This wizard helps you set up a scope for distributing IP<br>addresses to computers on your network.<br>To continue, click Next. |  |  |  |  |
|                  | < Back Next > Cancel                                                                                                    |  |  |  |  |

填寫一個有意義的名稱和描述,然後選擇**下一步**,如下圖所示。

| New Scope Wizard                                                                                                    |                               |  |  |  |  |  |
|----------------------------------------------------------------------------------------------------|-------------------------------|--|--|--|--|--|
| Scope Name<br>You have to provide an identifying scope name. You also have the option of providing<br>a description.                    |                               |  |  |  |  |  |
| Type a name and description for this scope. This information helps you quickly identify<br>how the scope is to be used on your network. |                               |  |  |  |  |  |
| Name:                                                                                                    | Van 101 Loopbacks [VNI10101]  |  |  |  |  |  |
| Description:                                                                                                    | Vlan 101 Loopbacks [VNI10101] |  |  |  |  |  |
|                                                                                                    |                               |  |  |  |  |  |
|                                                                                                    |                               |  |  |  |  |  |
|                                                                                                    |                               |  |  |  |  |  |
|                                                                                                    |                               |  |  |  |  |  |
|                                                                                                    |                               |  |  |  |  |  |
|                                                                                                    |                               |  |  |  |  |  |
|                                                                                                    | < Back Next > Cancel          |  |  |  |  |  |

填寫中繼池的IP地址資訊。在此範例中,網路遮罩為/24,但如圖所示,它可以大於或小於(視網路 大小而定)。

| New Scope Wizard                                                                                                    |  |  |  |  |  |  |
|----------------------------------------------------------------------------------------------------|--|--|--|--|--|--|
| IP Address Range<br>You define the scope address range by identifying a set of consecutive IP addresses.                                                                                                    |  |  |  |  |  |  |
| Configuration settings for DHCP Server         Enter the range of addresses that the scope distributes.         Start IP address:       10 . 1 . 251 . 1         End IP address:       10 . 1 . 251 . 254         Configuration settings that propagate to DHCP Client |  |  |  |  |  |  |
| Length: 24<br>Subnet mask: 255.255.0                                                                                                    |  |  |  |  |  |  |
| < Back Next > Cancel                                                                                                    |  |  |  |  |  |  |

從池中排除所有範圍。這很重要,否則可以從此池分配IP地址。

| New Scope Wizard                                                                                                    |  |  |  |  |  |  |  |
|----------------------------------------------------------------------------------------------------|--|--|--|--|--|--|--|
| Add Exclusions and Delay<br>Exclusions are addresses or a range of addresses that are not distributed by the<br>server. A delay is the time duration by which the server will delay the transmission of a<br>DHCPOFFER message. |  |  |  |  |  |  |  |
| Type the IP address range that you want to exclude. If you want to exclude a single<br>address, type an address in Start IP address only.                                                                                       |  |  |  |  |  |  |  |
| Start IP address:     End IP address:                                                                                                    |  |  |  |  |  |  |  |
| Excluded address range:          10.1.251.1 to 10.1.251.254       Remove         Subnet delay in milli second:                                                                                                    |  |  |  |  |  |  |  |
|                                                                                                    |  |  |  |  |  |  |  |
| < Back Next > Cancel                                                                                                    |  |  |  |  |  |  |  |

| New Scope Wizard                                                                                                    |  |  |  |  |  |  |  |
|----------------------------------------------------------------------------------------------------|--|--|--|--|--|--|--|
| Lease Duration<br>The lease duration specifies how long a client can use an IP address from this scope.                                                                                                    |  |  |  |  |  |  |  |
| Lease durations should typically be equal to the average time the computer is<br>connected to the same physical network. For mobile networks that consist mainly of<br>portable computers or dial-up clients, shorter lease durations can be useful.<br>Likewise, for a stable network that consists mainly of desktop computers at fixed<br>locations, longer lease durations are more appropriate. |  |  |  |  |  |  |  |
| Set the duration for scope leases when distributed by this server.                                                                                                    |  |  |  |  |  |  |  |
| Limited to:                                                                                                    |  |  |  |  |  |  |  |
| Days: Hours: Minutes:                                                                                                    |  |  |  |  |  |  |  |
| < Back Next > Cancel                                                                                                    |  |  |  |  |  |  |  |

您可以配置DHCP選項引數,如DNS/WINS(在此示例中跳過)。

| New   | Scope | Wizard  |
|-------|-------|---------|
| 14044 | Scope | **izuiu |

### Configure DHCP Options

You have to configure the most common DHCP options before clients can use the scope.

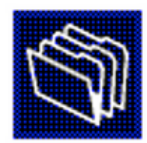

When clients obtain an address, they are given DHCP options such as the IP addresses of routers (default gateways), DNS servers, and WINS settings for that scope.

The settings you select here are for this scope and override settings configured in the Server Options folder for this server.

Do you want to configure the DHCP options for this scope now?

- C Yes, I want to configure these options now
- No, I will configure these options later

| < Back | Next > | Cancel |
|--------|--------|--------|
|        |        |        |

啟用作用域,如下圖所示。

| New Scope Wizard                                                                                                    |  |  |  |  |  |
|----------------------------------------------------------------------------------------------------|--|--|--|--|--|
| Activate Scope<br>Clients can obtain address leases only if a scope is activated.                                             |  |  |  |  |  |
| Do you want to activate this scope now?<br>• Yes, I want to activate this scope now<br>• No, I will activate this scope later |  |  |  |  |  |
| < Back Next > Cancel                                                                                                    |  |  |  |  |  |

完成配置,如下圖所示。

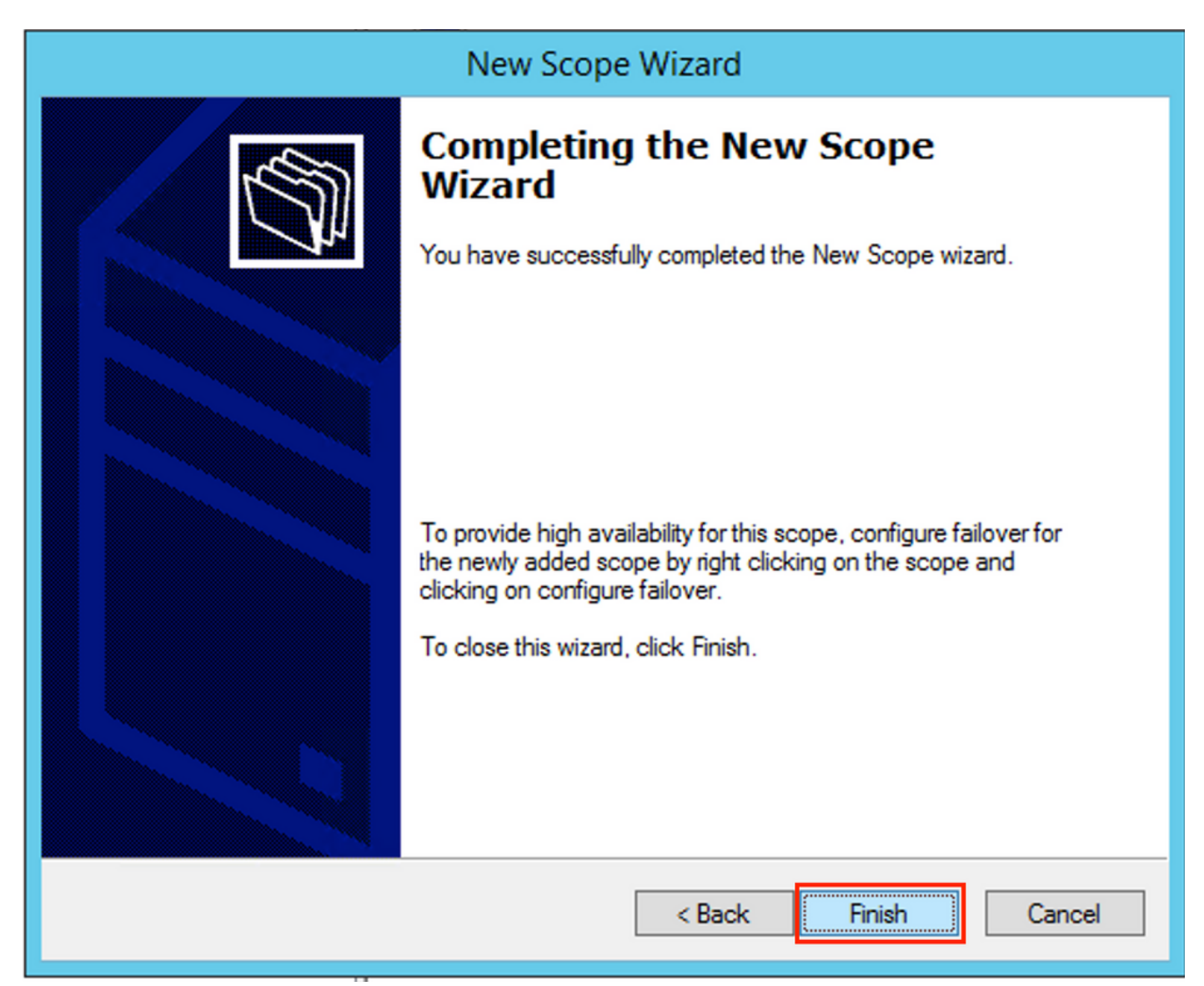

現在建立超級作用域。按一下右鍵並選擇**新建超級作用域**,如下圖所示。

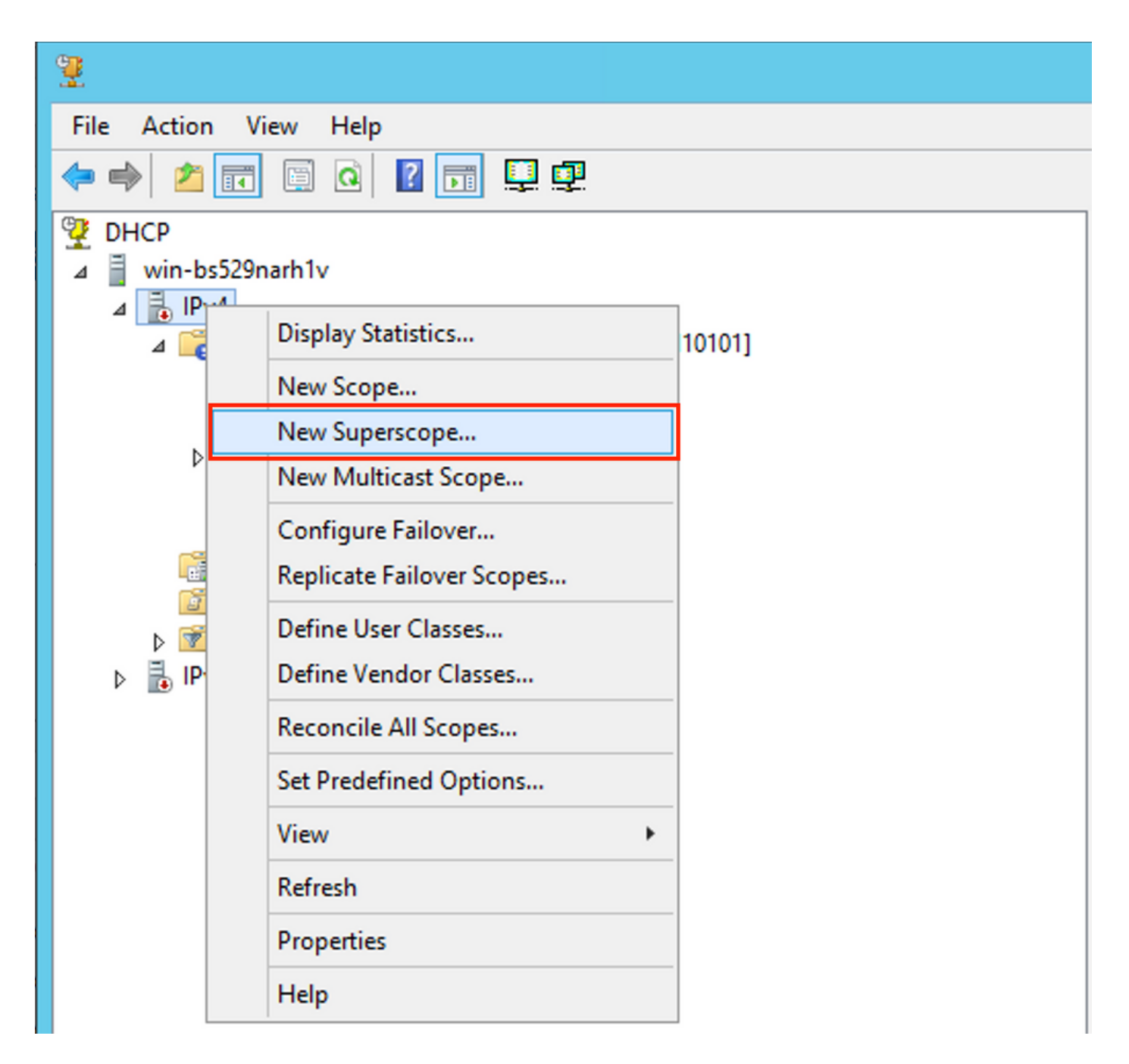

選擇**Next**,如下圖所示。

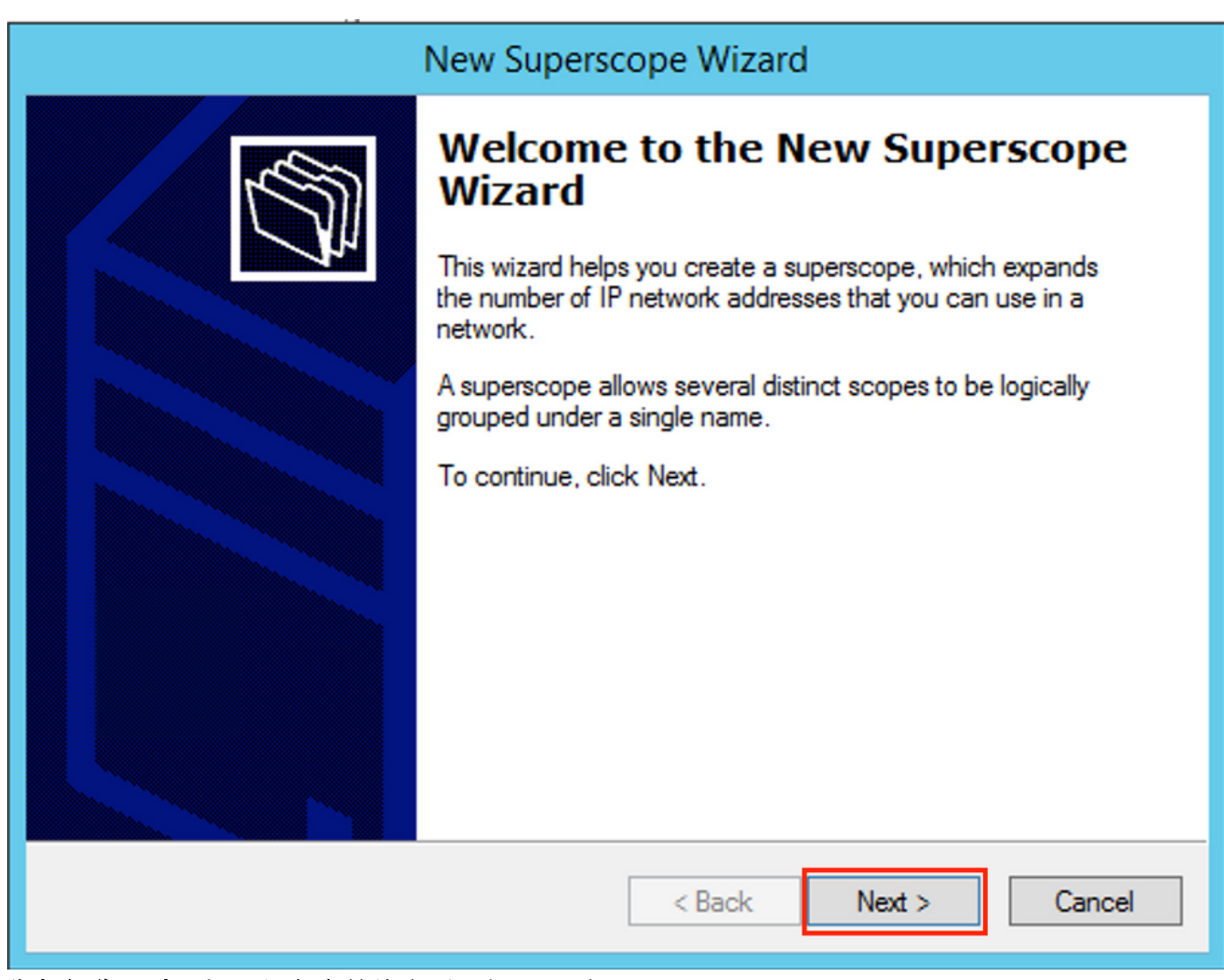

為超級作用域選擇一個有意義的名稱,如下圖所示。

| New Superscope Wizard                                                  |        |
|------------------------------------------------------------------------|--------|
| Superscope Name<br>You have to provide an identifying superscope name. | J      |
| Name: Vlan 101 [VNI10101] superscope                                   |        |
| < Back Next >                                                          | Cancel |

選擇要新增到超級作用域的作用域。

| New Superscope Wizard                                                                  |  |  |  |  |  |  |  |
|----------------------------------------------------------------------------------------|--|--|--|--|--|--|--|
| Select Scopes<br>You create a superscope by building a collection of scopes.           |  |  |  |  |  |  |  |
| Select one or more scopes from the list to add to the superscope.<br>Available scopes: |  |  |  |  |  |  |  |
| [10.1.251.0] Van101 Loopbacks (VNI10101]                                               |  |  |  |  |  |  |  |
|                                                                                        |  |  |  |  |  |  |  |
|                                                                                        |  |  |  |  |  |  |  |
|                                                                                        |  |  |  |  |  |  |  |
|                                                                                        |  |  |  |  |  |  |  |
| < Back Next > Cancel                                                                   |  |  |  |  |  |  |  |

如圖所示完成設定。

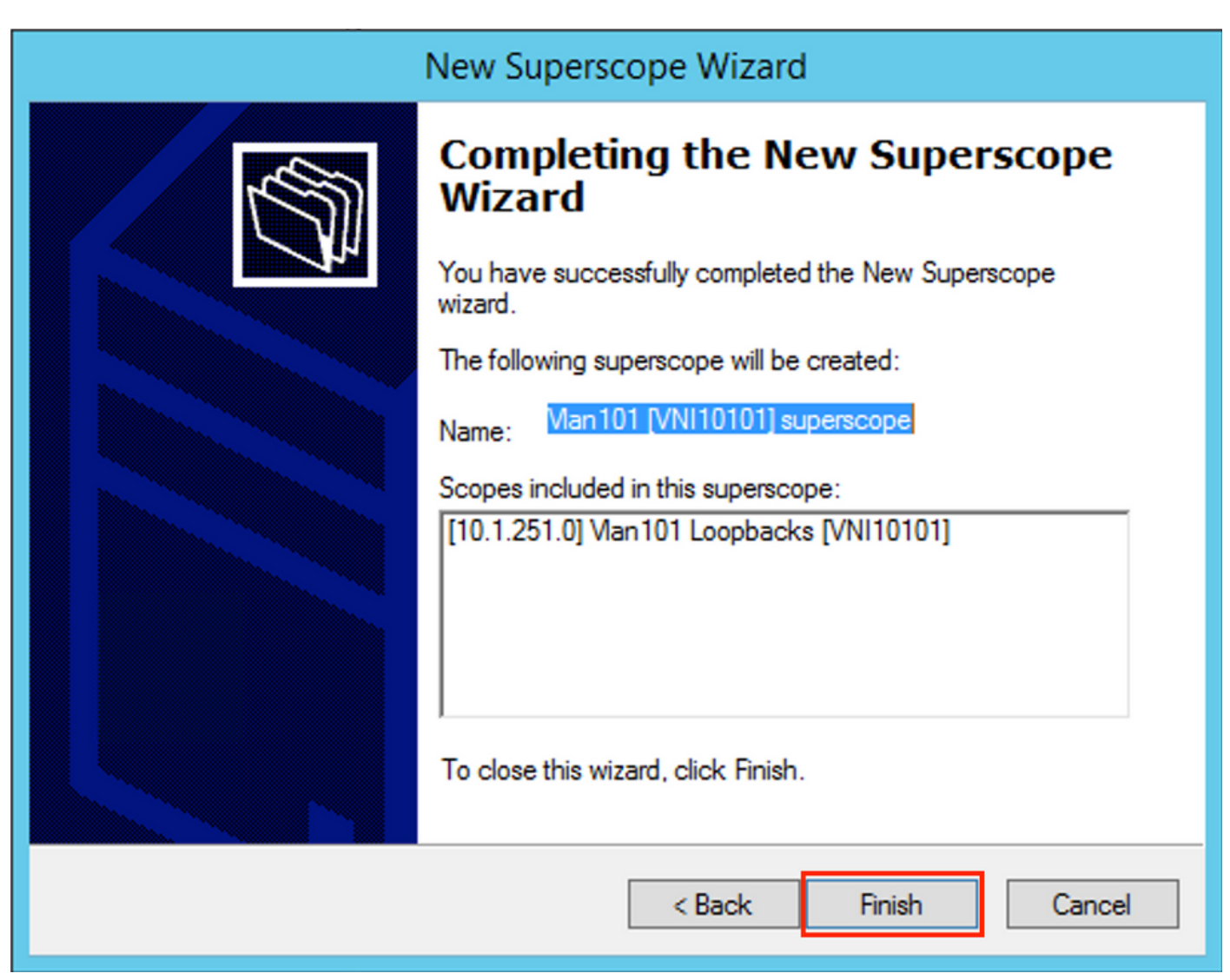

建立從中分配IP地址的DHCP池。按一下右鍵並選擇新建範圍……如下圖所示。

| DHCP                                                                                                    |       |                        |                        |                                             |  |  |
|----------------------------------------------------------------------------------------------------|-------|------------------------|------------------------|---------------------------------------------|--|--|
| File Action View Help                                                                                                    |       |                        |                        |                                             |  |  |
|                                                                                                    |       |                        |                        |                                             |  |  |
| DHCP Win-bs529narh1v Win-bs529narh1v Scope Display Statistics Server Opt New Scope Policies Policies Filters Deactivate View Delete Refresh | )101] | Contents of Superscope | Status<br>** Active ** | Description<br>Vlan101 Loopbacks [VNI10101] |  |  |
| Export List<br>Properties<br>Help                                                                                                    |       |                        |                        |                                             |  |  |
|                                                                                                    |       |                        |                        |                                             |  |  |

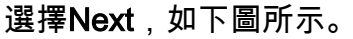

| New Scope Wizard                   |                                                                                                    |  |  |  |
|------------------------------------|----------------------------------------------------------------------------------------------------|--|--|--|
| Welcome to the New Scope<br>Wizard |                                                                                                    |  |  |  |
|                                    | This wizard helps you set up a scope for distributing IP<br>addresses to computers on your network. |  |  |  |
|                                    | To continue, click Next.                                                                            |  |  |  |
|                                    | < Back Next > Cancel                                                                                |  |  |  |

選擇有意義的名稱和描述,如下圖所示。

| New Scope Wizard                                                                                                    |                               |  |  |  |
|----------------------------------------------------------------------------------------------------|-------------------------------|--|--|--|
| Scope Name<br>You have to provide an identifying scope name. You also have the option of providing<br>a description.                    |                               |  |  |  |
| Type a name and description for this scope. This information helps you quickly identify<br>how the scope is to be used on your network. |                               |  |  |  |
| Name:                                                                                                    | Man 101 DHCP scope [VNI10101] |  |  |  |
| Description:                                                                                                    | Man 101 DHCP scope [VNI10101] |  |  |  |
|                                                                                                    |                               |  |  |  |
|                                                                                                    |                               |  |  |  |
|                                                                                                    |                               |  |  |  |
|                                                                                                    |                               |  |  |  |
|                                                                                                    |                               |  |  |  |
|                                                                                                    |                               |  |  |  |
|                                                                                                    | < Back Next > Cancel          |  |  |  |

如圖所示,指定要將IP地址分配給客戶端的池的網路和掩碼。

| New Scope Wizard                                                                                                    |  |  |  |  |  |
|----------------------------------------------------------------------------------------------------|--|--|--|--|--|
| IP Address Range<br>You define the scope address range by identifying a set of consecutive IP addresses.                                                                                                    |  |  |  |  |  |
| Configuration settings for DHCP Server         Enter the range of addresses that the scope distributes.         Start IP address:       10 . 1 . 101 . 1         End IP address:       10 . 1 . 101 . 254         Configuration settings that propagate to DHCP Client         Length:       24 ÷         Scheat media       255 . 255 . 255 . 0 |  |  |  |  |  |
| < Back Next > Cancel                                                                                                    |  |  |  |  |  |

從池中排除預設網關的IP地址(在本例中為10.1.101.1),如下圖所示。

| New | Scop | e W   | izard |
|-----|------|-------|-------|
|     | Seep | ~ • • |       |

| Add Exclusions and Dela |
|-------------------------|
|-------------------------|

Exclusions are addresses or a range of addresses that are not distributed by the server. A delay is the time duration by which the server will delay the transmission of a DHCPOFFER message.

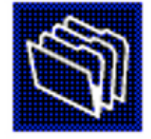

Type the IP address range that you want to exclude. If you want to exclude a single address, type an address in Start IP address only.

| Start IP address:       | End IP address: | Add                  |
|-------------------------|-----------------|----------------------|
| Excluded address range: |                 |                      |
| Address 10.1.101.1      |                 | Remove               |
|                         |                 | < Back Next > Cancel |

指定租用計時器,如下圖所示。

| New Scope Wizard                                                                                                    |  |  |  |  |
|----------------------------------------------------------------------------------------------------|--|--|--|--|
| Lease Duration<br>The lease duration specifies how long a client can use an IP address from this scope.                                                                                                    |  |  |  |  |
| Lease durations should typically be equal to the average time the computer is<br>connected to the same physical network. For mobile networks that consist mainly of<br>portable computers or dial-up clients, shorter lease durations can be useful.<br>Likewise, for a stable network that consists mainly of desktop computers at fixed<br>locations, longer lease durations are more appropriate. |  |  |  |  |
| Set the duration for scope leases when distributed by this server.                                                                                                    |  |  |  |  |
| Limited to:                                                                                                    |  |  |  |  |
| Days: Hours: Minutes:                                                                                                    |  |  |  |  |
|                                                                                                    |  |  |  |  |
|                                                                                                    |  |  |  |  |
|                                                                                                    |  |  |  |  |
| < Back Next > Cancel                                                                                                    |  |  |  |  |

或者,您可以指定DNS/WINS(在此示例中跳過)。

### New Scope Wizard

### Configure DHCP Options

You have to configure the most common DHCP options before clients can use the scope.

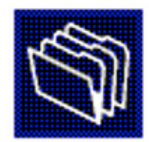

When clients obtain an address, they are given DHCP options such as the IP addresses of routers (default gateways), DNS servers, and WINS settings for that scope.

The settings you select here are for this scope and override settings configured in the Server Options folder for this server.

Do you want to configure the DHCP options for this scope now?

- C Yes, I want to configure these options now
- No, I will configure these options later

| < Back | Next > | Cancel |
|--------|--------|--------|
|        |        |        |

完成配置,如下圖所示。

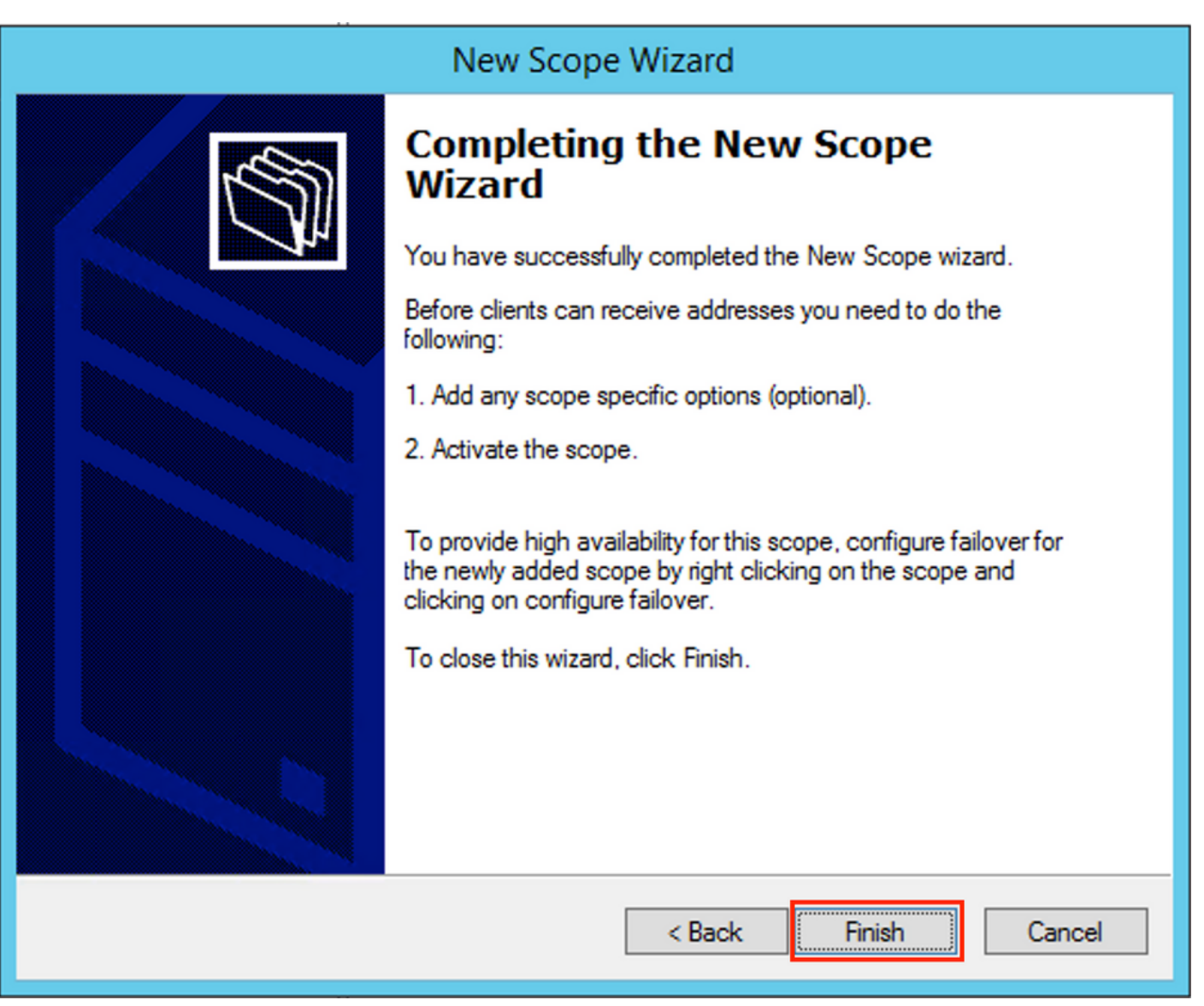

### 建立池後,必須為池建立策略。

- •在策略中匹配代理電路ID [1]
- 如果您有多個VLAN/VNI,則必須建立具有中繼IP地址子池和每個VLAN/VNI分配的實際IP範圍的超級池
- •此範例使用VNIs 10101和10102

```
交換機配置:
```

ip dhcp relay information option vpn <<< add the VRF name/VPN ID to the option 82 ip dhcp relay information option <<< enables option 82 1 ip dhcp snooping vlan 101-102,201-202 ip dhcp snooping ! vlan configuration 101 member evpn-instance 101 vni 10101 1 interface Loopback101 vrf forwarding green ip address 10.1.251.1 255.255.255.255 Т interface Loopback102 vrf forwarding green ip address 10.1.251.2 255.255.255.255

| 1                                                                                      |
|----------------------------------------------------------------------------------------|
| interface Vlan101                                                                      |
| vrf forwarding green                                                                   |
| ip dhcp relay source-interface Loopback101 <<< DHCP relay source is unique Loopback101 |
| ip address 10.1.101.1 255.255.255.0                                                    |
| ip helper-address 192.168.20.12 <<< 192.168.20.12 - DHCP server                        |
|                                                                                        |
| interface Vlan102                                                                      |
| vri forwarding green                                                                   |
| ip dhcp relay source-interface Loopback102 <<< DHCP relay source is unique Loopback102 |
| ip address 10.1.101.1 255.255.255.0 in helper-address 192 168 20 12 - DUCD server      |
|                                                                                        |
| File Action View Help                                                                  |
| 🗢 🔿 📶 💥 🖾 🗟 🔢 🗾 💽                                                                      |
|                                                                                        |
|                                                                                        |
| WIN-BS529NARH1V.EVPNDHCPTEST.com                                                       |
| 🔺 🖥 IPv4                                                                               |
| Superscope Vlan102 [VNI10102] superscope                                               |
|                                                                                        |
| Scope [10.1.102.0] Vian102 DHCP scope [VIN10102]                                       |
| Scope [10.1.252.0] Vlan102 Loopback [VNI10102]                                         |
| ⊿ Superscope Vlan101 [VNI10101] superscope                                             |
| Scope [10.1.101.0] Vlan101 DHCP scope [VNI10101]                                       |
| Score [10.1.251.0] Vlan101 Loonbacks [VNII10101]                                       |
|                                                                                        |
| Server Options                                                                         |
| 🔯 Policies                                                                             |
| ⊳ 📝 Filters                                                                            |
|                                                                                        |
|                                                                                        |

### Win2012 R2配置選項2 — 匹配代理電路ID欄位

• 最後一個方法的缺點是唯一的環回的利用率很高,因此另一個選項是匹配代理電路ID欄位。

•步驟是相同的,但您為範圍選擇新增策略時,不是基於Agent Circuit ID欄位而不是中繼IP。 策略建立。按一下右鍵池並選擇**New Policy**,如下圖所示。

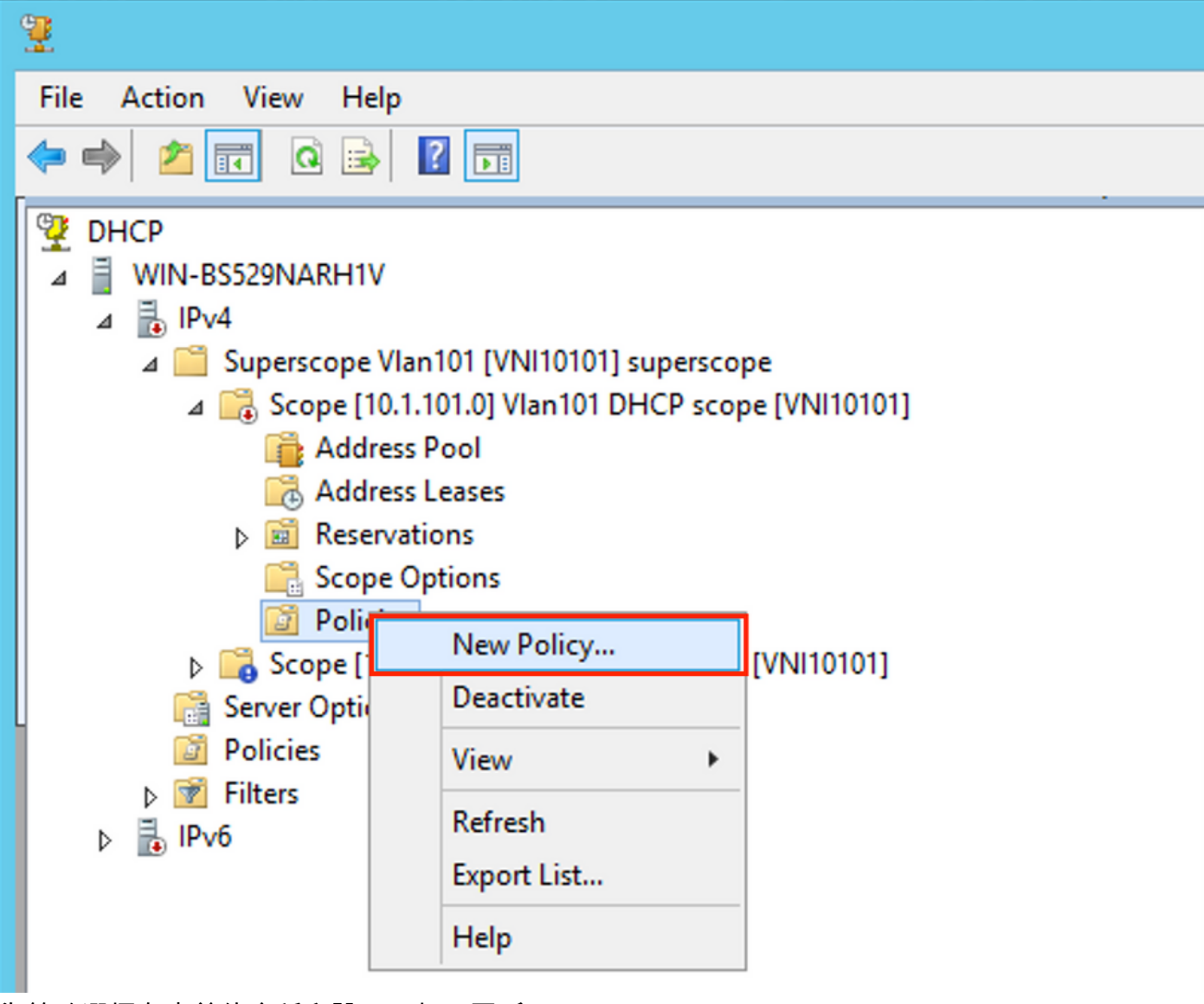

為策略選擇有意義的名稱和說明,如下圖所示。

|                                                    | DHCP Policy Configuration Wizard                                                                                                    |
|----------------------------------------------------|----------------------------------------------------------------------------------------------------|
| Policy based IP                                    | Address and Option Assignment                                                                                                    |
| This feature allow<br>clients based on             | vs you to distribute configurable settings (IP address, DHCP options) to<br>certain conditions (e.g. vendor class, user class, MAC address, etc.). |
| This wizard will g<br>Configuration Pol<br>policy. | uide you setting up a new policy. Provide a name (e.g. VoIP Phone<br>icy) and description (e.g. NTP Server option for VoIP Phones) for your        |
| Policy Name:                                       | Van 101 [VNI10101] Option 82                                                                                                    |
| Description:                                       | Van 101 [VNI10101] Option 82                                                                                                    |
|                                                    |                                                                                                    |
|                                                    |                                                                                                    |
|                                                    |                                                                                                    |
|                                                    |                                                                                                    |
|                                                    |                                                                                                    |
|                                                    | < Back Next > Cancel                                                                                                    |

新增新條件,如下圖所示。

| DHCP Policy Configuration Wizard                                                                                                    |          |                    |  |  |
|----------------------------------------------------------------------------------------------------|----------|--------------------|--|--|
| Configure Conditions for the policy                                                                                                    |          |                    |  |  |
| A policy consists of one or more conditions and a set of configuration settings (options, IP<br>Address) that are distributed to the client. The DHCP server delivers these specific<br>settings to clients that match these conditions.<br>A policy with conditions based on fully qualified domain name can have |          |                    |  |  |
| Conditions                                                                                                    | Operator | Value              |  |  |
| ○ AND                                                                                                    | Add      | Edit Remove        |  |  |
|                                                                                                    | < E      | Back Next > Cancel |  |  |

|   | DHCP Policy Configuration Wizard                                                                                                    |   |
|---|----------------------------------------------------------------------------------------------------|---|
| с | Add/Edit Condition ? ×                                                                                                    | R |
|   | Specify a condition for the policy being configured. Select a criteria, operator<br>and values for the condition.<br>Criteria: Relay Agent Information<br>Operator: Equals<br>Value (in hex)<br>Relay Agent Information:<br>Agent Circuit ID: 010a00080002775<br>Agent Remote ID:<br>Prefix wildcard(*)<br>Mappend wildcard(*)<br>Ok Cancel |   |
|   | < Back Next > Cance                                                                                                    |   |

關於為什麼選擇此數字的說明:

在Wireshark中,可以看到代理電路ID等於**010a000800002775010a000**,該值是從這裡派生的 (00002775十六進位制= 10101十進位制等於為VLAN 101配置的VNI 10101)。

- Option: (82) Agent Information Option Length: 44
  - Option 82 Suboption: (1) Agent Circuit ID Length: 12
     Agent Circuit ID: 010a000800002775010a0000
  - ▶ Option 82 Suboption: (2) Agent Remote ID
  - ▶ Option 82 Suboption: (151) VRF name/VPN ID
  - Option 82 Suboption: (150) Link selection (Cisco proprietary) Length: 4
    - Link selection (Cisco proprietary): 10.1.101.0
  - Option 82 Suboption: (152) Server ID Override (Cisco proprietary) Length: 4 Server ID Override (Cisco proprietary): 10.1.101.1

VXLAN VN的代理電路ID子選項按以下格式編碼:

| 子選項型別 | 長度   | 電路ID型別 | 長度   | VNI      | mod  | 連接埠  |
|-------|------|--------|------|----------|------|------|
| 1位元組  | 1位元組 | 1位元組   | 1位元組 | 4 位元組    | 2位元組 | 2位元組 |
| 01    | 0a   | 00     | 08   | 00002775 | *    | *    |

| DHCP Policy Configuration Wizard                                                                                                    |                                                                                                    |                                                                                                    |  |  |  |  |  |
|----------------------------------------------------------------------------------------------------|----------------------------------------------------------------------------------------------------|----------------------------------------------------------------------------------------------------|--|--|--|--|--|
| Configure Conditions for the policy                                                                                                    |                                                                                                    |                                                                                                    |  |  |  |  |  |
| A policy consists of one or more<br>Address) that are distributed to<br>settings to clients that match the<br>A policy with conditions base<br>configuration settings for DI | e conditions and a set<br>the client. The DHCP<br>nese conditions.<br>and on fully qualified do<br>NS but not for options of | of configuration settings (options, IP<br>server delivers these specific<br>main name can have<br>or IP address ranges. |  |  |  |  |  |
| Conditions                                                                                                    |                                                                                                    | Value                                                                                                    |  |  |  |  |  |
| Relay Agent Information - A                                                                                                    | Equals                                                                                                    | 010A000800002775*                                                                                                    |  |  |  |  |  |
|                                                                                                    |                                                                                                    |                                                                                                    |  |  |  |  |  |
| ○ AND                                                                                                    | Add                                                                                                    | Edit Remove                                                                                                    |  |  |  |  |  |
|                                                                                                    | < E                                                                                                    | Back Next > Cancel                                                                                                    |  |  |  |  |  |

配置從中分配IP地址的IP範圍。如果沒有此配置,則無法**分配當**前範圍。

| DHCP Policy Configuration Wizard |  |
|----------------------------------|--|
|----------------------------------|--|

### Configure settings for the policy

If the conditions specified in the policy match a client request, the settings will be applied.

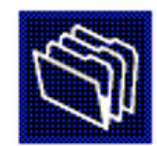

A scope can be subdivided into multiple IP address ranges. Clients that match the conditions defined in a policy will be issued an IP Address from the specified range.

Configure the start and end IP address for the range. The start and end IP addresses for the range must be within the start and end IP addresses of the scope.

| The current scope IP address range is | 3 10.1.101.1 - | 10.1.101.254 |
|---------------------------------------|----------------|--------------|
|---------------------------------------|----------------|--------------|

If an IP address range is not configured for the policy, policy clients will be issued an IP address from the scope range.

Do you want to configure an IP address range for the policy:

Yes C No

| Start IP address: 10 . 1 .101. 1<br>End IP address: 10 . 1 .101.254 |        |        |        |
|---------------------------------------------------------------------|--------|--------|--------|
| Percentage of IP address range: 100.0                               |        |        |        |
|                                                                     | < Back | Next > | Cancel |

您還可以在此階段選擇標準DHCP選項,如下圖所示。

| Configure settings for the policy<br>If the conditions specified in the pol<br>applied. | licy match a client request, the settings will be |
|-----------------------------------------------------------------------------------------|---------------------------------------------------|
| /endor class: DHCP Star                                                                 | ndard Options                                     |
| Available Options                                                                       | Description A                                     |
| 002 Time Offset                                                                         | UTC offset in seconds                             |
| 003 Router                                                                              | Array of router addresses order                   |
| 004 Time Server                                                                         | Array of time server addresses, 🗠                 |
| < III                                                                                   | >                                                 |
| Long:<br>OxO                                                                            |                                                   |

| DHCP                                                                                                    | Policy Configura                                                                | ation Wizard                    |
|----------------------------------------------------------------------------------------------------|---------------------------------------------------------------------------------|---------------------------------|
| Summary                                                                                                    |                                                                                 |                                 |
| A new policy will be created with<br>view properties of the policy and<br>Name: Vlan 101 [VNI1010<br>Description: Vlan 101 [VNI1010<br>Conditions: OR of | n the following propert<br>d click the DNS tab.<br>1] Option 82<br>1] Option 82 | ies. To configure DNS settings, |
| Conditions                                                                                                    | Operator                                                                        | Value                           |
| Settings:                                                                                                    |                                                                                 |                                 |
| Option Name                                                                                                    | Vendor Class                                                                    | Value                           |
|                                                                                                    |                                                                                 |                                 |
|                                                                                                    | <                                                                               | Back Finish Cancel              |

必須為其他範圍執行類似的配置,如下圖所示。

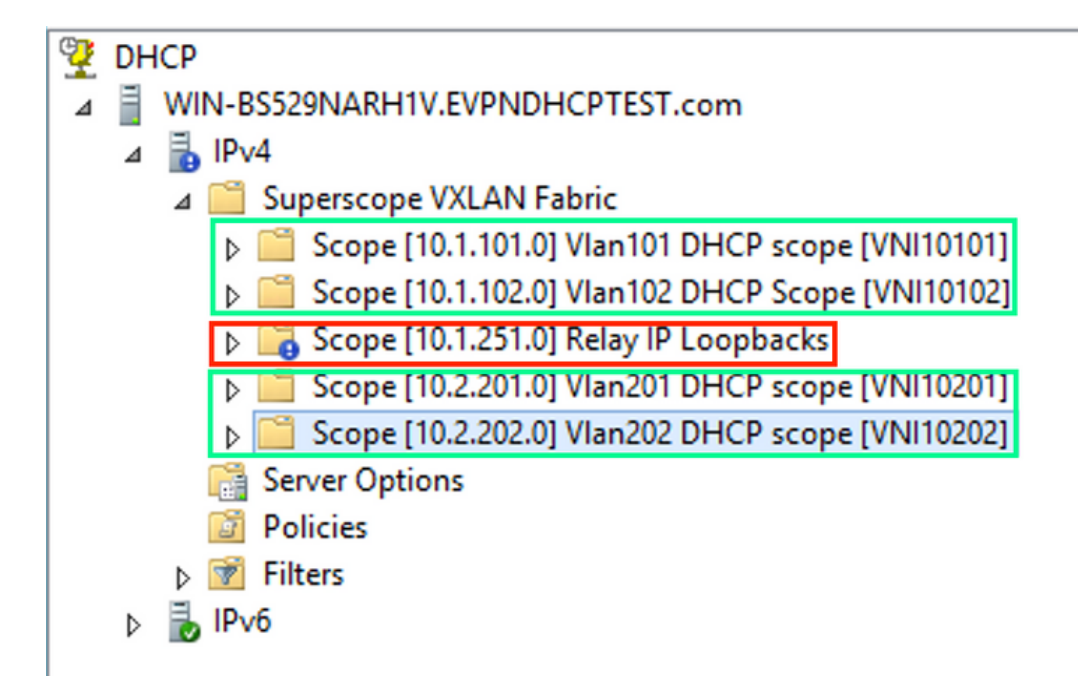

在此案例中,每個VTEP只能對SVI的數量使用一個唯一的IP地址,而不能對每個VNI/SVI每個 VTEP使用一個唯一的環回。

#### 交換機配置:

ip dhcp relay information option vpn <<< adds the VRF name/VPN ID to the option 82 ip dhcp relay information option <<< enables option 82 1 ip dhcp snooping vlan 101-102,201-202 ip dhcp snooping vlan configuration 101 member evpn-instance 101 vni 10101 1 interface Loopback101 vrf forwarding green ip address 10.1.251.1 255.255.255.255 1 interface Vlan101 vrf forwarding green ip dhcp relay source-interface Loopback101 <<< DHCP relay source ip address 10.1.101.1 255.255.255.0 ip helper-address 192.168.20.12 <<< 192.168.20.12 - DHCP server ! interface Vlan102 vrf forwarding green ip dhcp relay source-interface Loopback101 <<< DHCP relay source ip address 10.1.101.1 255.255.255.0 ip helper-address 192.168.20.12 <<< 192.168.20.12 - DHCP server

#### Windows Server 2016配置

Windows Server 2016支援選項82子選項5(Cisco專有150)「鏈路選擇」,這意味著您不會使用唯一的中繼IP地址進行池選擇。而是使用「Link selection」子選項,從而顯著簡化配置。

•最好您仍然有一個中繼IP地址池,否則DHCP資料包與任何作用域不匹配,不會進行處理。 此示例演示了「鏈路選擇」選項的用法。

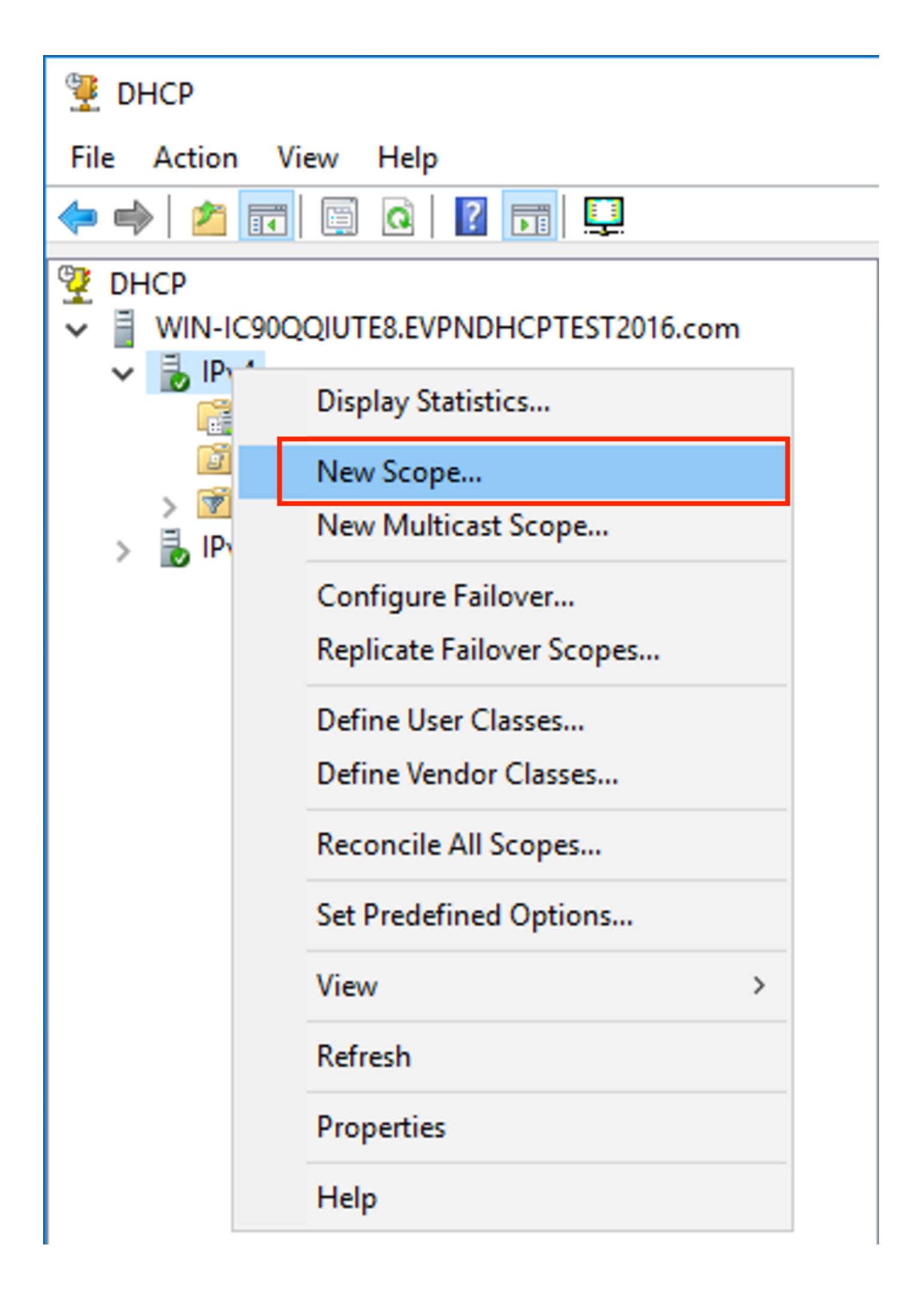

### New Scope Wizard

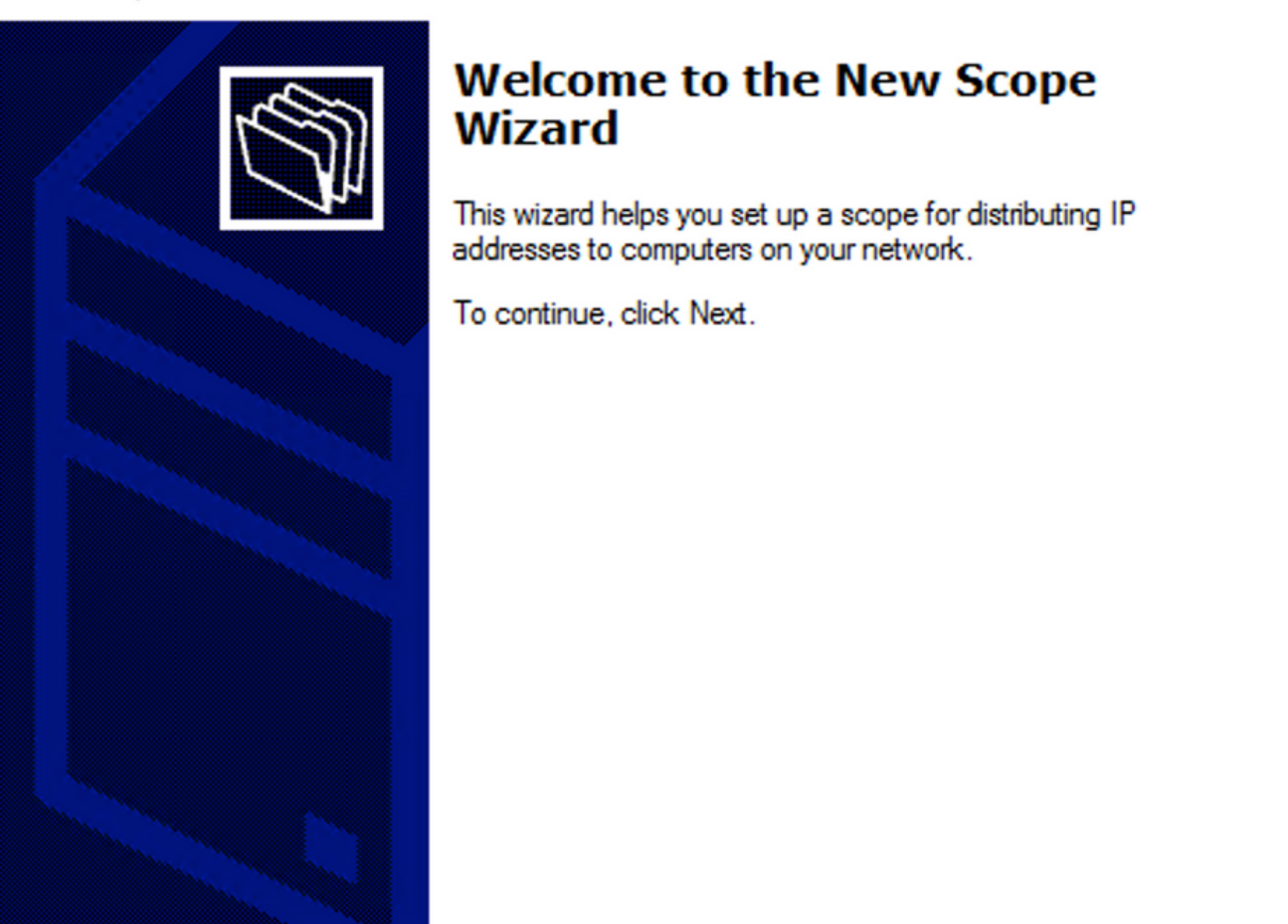

Cancel

| New Scope Wizard                                |                                                                                                    |        |
|-------------------------------------------------|----------------------------------------------------------------------------------------------------|--------|
| Scope Name<br>You have to pro<br>a description. | ovide an identifying scope name. You also have the option of providing                                      | Į<br>Į |
| Type a name an<br>how the scope is              | nd description for this scope. This information helps you quickly identify<br>s to be used on your network. |        |
| Name:                                           | Relay ip pool                                                                                               |        |
| Description:                                    | Relay ip pool                                                                                               |        |
|                                                 |                                                                                                    |        |
|                                                 |                                                                                                    |        |
|                                                 |                                                                                                    |        |
|                                                 |                                                                                                    |        |
|                                                 |                                                                                                    |        |
|                                                 |                                                                                                    |        |
|                                                 | < Back Next > Ca                                                                                            | ancel  |

輸入用於IP中繼的IP地址空間,如下圖所示。

| New Scope Wizard       |                                                                   | Ø     |
|------------------------|-------------------------------------------------------------------|-------|
| You define the scop    | e address range by identifying a set of consecutive IP addresses. |       |
| Configuration settings | for DHCP Server                                                   |       |
| Enter the range of a   | dresses that the scope distributes.                               |       |
| Start IP address:      | 10 . 1 . 251 . 1                                                  |       |
| End IP address:        | 10 . 1 . 251 . 254                                                |       |
| Configuration settings | that propagate to DHCP Client                                     |       |
| Length:                | 24                                                                |       |
| Subnet mask:           | 255 . 255 . 255 . 0                                               |       |
|                        |                                                                   |       |
|                        |                                                                   |       |
|                        | < Back Next > Ca                                                  | incel |
|                        | 以阻止從此範圍中進行分配,如下圖所示。                                               |       |

| New Scope Wizard                                                                                                    |
|----------------------------------------------------------------------------------------------------|
| Add Exclusions and Delay<br>Exclusions are addresses or a range of addresses that are not distributed by the<br>server. A delay is the time duration by which the server will delay the transmission of a<br>DHCPOFFER message. |
| Type the IP address range that you want to exclude. If you want to exclude a single<br>address, type an address in Start IP address only.                                                                                       |
| Start IP address:     End IP address:       I     .     .     .                                                                                                    |
| Excluded address range:                                                                                                    |
| 10.1.251.1 to 10.1.251.254 Remove                                                                                                    |
|                                                                                                    |
| Subnet delay in milli second:                                                                                                    |
|                                                                                                    |
|                                                                                                    |
|                                                                                                    |
|                                                                                                    |
|                                                                                                    |
| < Back Next > Cancel                                                                                                    |
|                                                                                                    |

您也可以選擇選項DNS/WINS等引數(在此範例中跳過),如下圖所示。

| New Scope Wizard                                                                                                    |        |
|----------------------------------------------------------------------------------------------------|--------|
| Configure DHCP Options<br>You have to configure the most common DHCP options before clients can use the<br>scope.                                                        | T<br>T |
| When clients obtain an address, they are given DHCP options such as the IP<br>addresses of routers (default gateways), DNS servers, and WINS settings for that<br>scope. |        |
| The settings you select here are for this scope and override settings configured in the<br>Server Options folder for this server.                                        |        |
| Do you want to configure the DHCP options for this scope now?                                                                                                    |        |
| C Yes, I want to configure these options now                                                                                                    |        |
| No, I will configure these options later                                                                                                    |        |
|                                                                                                    |        |
|                                                                                                    |        |
|                                                                                                    |        |
|                                                                                                    |        |
|                                                                                                    |        |
| < Back Next > Cance                                                                                                    | el     |

選擇**完成**,如下圖所示。

### New Scope Wizard

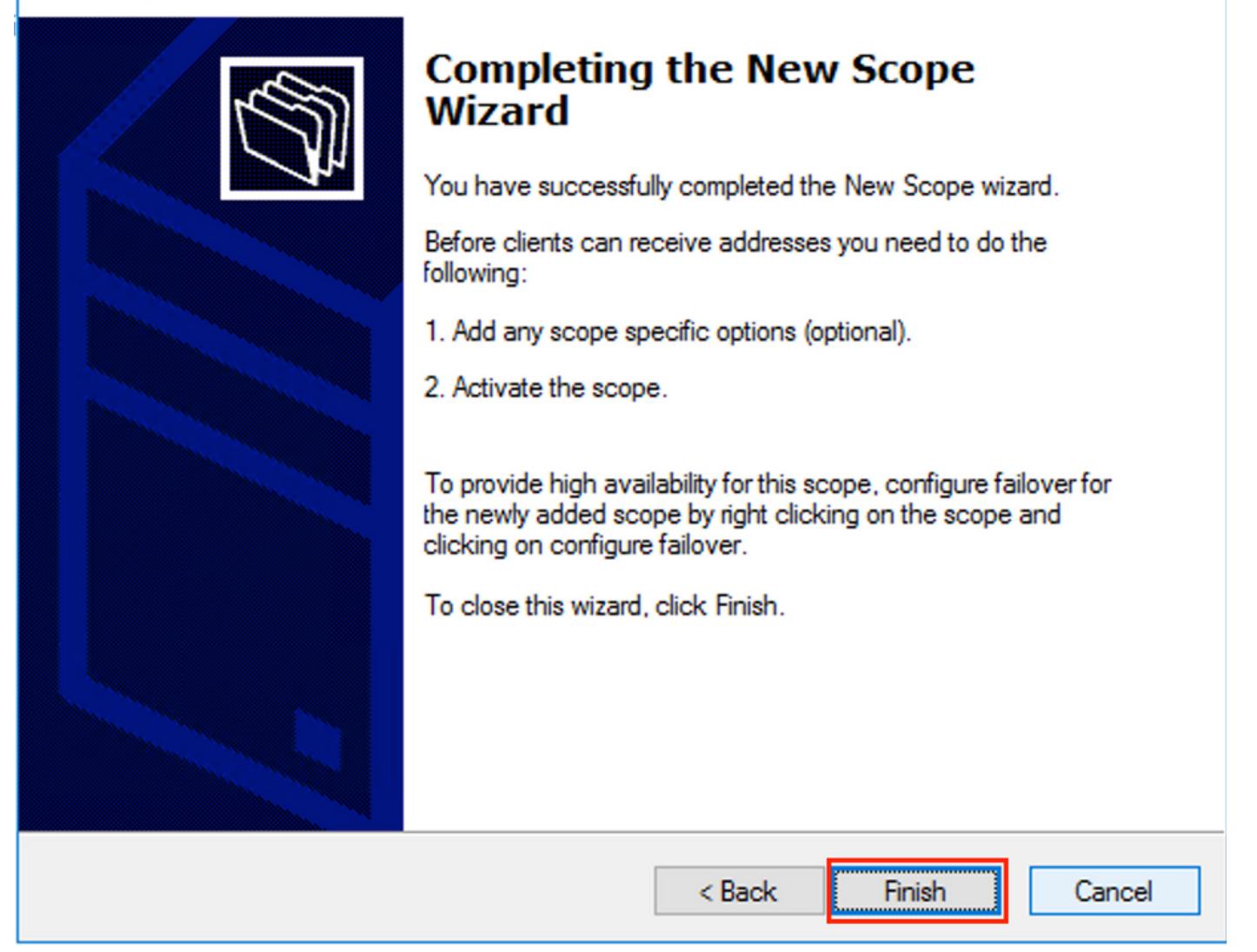

中繼的範圍現已就緒。

- 接下來,建立客戶端從中獲取IP地址的池。
- 按一下右鍵並選擇New Scope,如下圖所示。

| File Action      | View Help                      |                                  |              |               |       |
|------------------|--------------------------------|----------------------------------|--------------|---------------|-------|
|                  |                                |                                  |              |               |       |
|                  |                                | 1                                |              |               |       |
|                  | 0000IUTE8 EVENDHCPTEST2016 com | Contents of DHCP Server          | Status       | Description   | Failo |
| ✓ 1 III III IIII |                                | Scope [10.1.251.0] Relay ip pool | ** Active ** | Relay ip pool |       |
| >                | Display Statistics             | Policies                         |              |               |       |
|                  | New Scope                      | 📝 Filters                        |              |               |       |
| > 3              | New Superscope                 |                                  |              |               |       |
| > 🐌 🛙            | New Multicast Scope            |                                  |              |               |       |
|                  | Configure Failover             |                                  |              |               |       |
|                  | Replicate Failover Scopes      |                                  |              |               |       |
|                  | Define User Classes            |                                  |              |               |       |
|                  | Define Vendor Classes          |                                  |              |               |       |
|                  | Reconcile All Scopes           |                                  |              |               |       |
|                  | Set Predefined Options         |                                  |              |               |       |
|                  | View >                         |                                  |              |               |       |
|                  | Refresh                        |                                  |              |               |       |
|                  | Export List                    |                                  |              |               |       |
|                  | Properties                     |                                  |              |               |       |
|                  | Help                           |                                  |              |               |       |
|                  |                                |                                  |              |               |       |

| New Scope Wizard         |                                                                                                    |  |  |
|--------------------------|----------------------------------------------------------------------------------------------------|--|--|
|                          | Welcome to the New Scope<br>Wizard                                                                  |  |  |
|                          | This wizard helps you set up a scope for distributing IP<br>addresses to computers on your network. |  |  |
| To continue, click Next. |                                                                                                    |  |  |
|                          |                                                                                                    |  |  |
|                          |                                                                                                    |  |  |
|                          |                                                                                                    |  |  |
|                          |                                                                                                    |  |  |
|                          |                                                                                                    |  |  |
|                          |                                                                                                    |  |  |
|                          | < Back Next > Cancel                                                                                |  |  |

| New Scope Wizard                                                                                                    |                           |       |  |  |
|----------------------------------------------------------------------------------------------------|---------------------------|-------|--|--|
| Scope Name<br>You have to provide an identifying scope name. You also have the option of providing<br>a description.                    |                           |       |  |  |
| Type a name and description for this scope. This information helps you quickly identify<br>how the scope is to be used on your network. |                           |       |  |  |
| Name:                                                                                                    | Man 101 [VNI10101] pool   |       |  |  |
| Description:                                                                                                    | Vlan 101 [VNI 10101] pool |       |  |  |
|                                                                                                    |                           |       |  |  |
|                                                                                                    |                           |       |  |  |
|                                                                                                    |                           |       |  |  |
|                                                                                                    |                           |       |  |  |
|                                                                                                    |                           |       |  |  |
|                                                                                                    |                           |       |  |  |
|                                                                                                    | < Back Next > Ca          | ancel |  |  |

輸入要在vlan101中分配的IP地址空間,如下圖所示。

| New Scope Wizard<br>IP Address Range<br>You define the scope address range by identifying a set of consecutive IP addresses.                                                                                                    | Ŋ   |
|----------------------------------------------------------------------------------------------------|-----|
| Configuration settings for DHCP Server<br>Enter the range of addresses that the scope distributes.<br>Start IP address: 10 . 1 . 101 . 1<br>End IP address: 10 . 1 . 101 . 254<br>Configuration settings that propagate to DHCP Client |     |
| Length: 24<br>Subnet mask: 255.255.0                                                                                                    |     |
| < Back Next > Cano                                                                                                    | cel |

從作用域中排除預設網關IP,如下圖所示。

| New Scope Wizard                                                                                                    |  |  |  |
|----------------------------------------------------------------------------------------------------|--|--|--|
| Add Exclusions and Delay<br>Exclusions are addresses or a range of addresses that are not distributed by the<br>server. A delay is the time duration by which the server will delay the transmission of a<br>DHCPOFFER message. |  |  |  |
| Type the IP address range that you want to exclude. If you want to exclude a single<br>address, type an address in Start IP address only.                                                                                       |  |  |  |
| Start IP address:     End IP address:       I     .     .     .                                                                                                    |  |  |  |
| Excluded address range:                                                                                                    |  |  |  |
| Address 10.1.101.1 Remove                                                                                                    |  |  |  |
|                                                                                                    |  |  |  |
| Subnet delay in milli second:                                                                                                    |  |  |  |
|                                                                                                    |  |  |  |
|                                                                                                    |  |  |  |
|                                                                                                    |  |  |  |
|                                                                                                    |  |  |  |
| < Back Next > Cancel                                                                                                    |  |  |  |

設定租用時間,如下圖所示。

| New Scope Wizard                                                                                                    |  |  |  |
|----------------------------------------------------------------------------------------------------|--|--|--|
| Lease Duration<br>The lease duration specifies how long a client can use an IP address from this scope.                                                                                                    |  |  |  |
| Lease durations should typically be equal to the average time the computer is<br>connected to the same physical network. For mobile networks that consist mainly of<br>portable computers or dial-up clients, shorter lease durations can be useful.<br>Likewise, for a stable network that consists mainly of desktop computers at fixed<br>locations, longer lease durations are more appropriate.<br>Set the duration for scope leases when distributed by this server. |  |  |  |
| Limited to:                                                                                                    |  |  |  |
| Days: Hours: Minutes:                                                                                                    |  |  |  |
| < Back Next > Cancel                                                                                                    |  |  |  |

如圖所示,您可以設定DNS/WINS等額外引數(在本範例中跳過)。

| New Scope Wizard                                                                                                    |  |  |
|----------------------------------------------------------------------------------------------------|--|--|
| Configure DHCP Options<br>You have to configure the most common DHCP options before clients can use the<br>scope.                                                        |  |  |
| When clients obtain an address, they are given DHCP options such as the IP<br>addresses of routers (default gateways), DNS servers, and WINS settings for that<br>scope. |  |  |
| The settings you select here are for this scope and override settings configured in the<br>Server Options folder for this server.                                        |  |  |
| Do you want to configure the DHCP options for this scope now?                                                                                                    |  |  |
| Yes, I want to configure these options now                                                                                                    |  |  |
| No, I will configure these options later                                                                                                    |  |  |
|                                                                                                    |  |  |
|                                                                                                    |  |  |
|                                                                                                    |  |  |
|                                                                                                    |  |  |
|                                                                                                    |  |  |
| < Back Next > Cancel                                                                                                    |  |  |

選擇Finish以完成設定,如下圖所示。

### New Scope Wizard

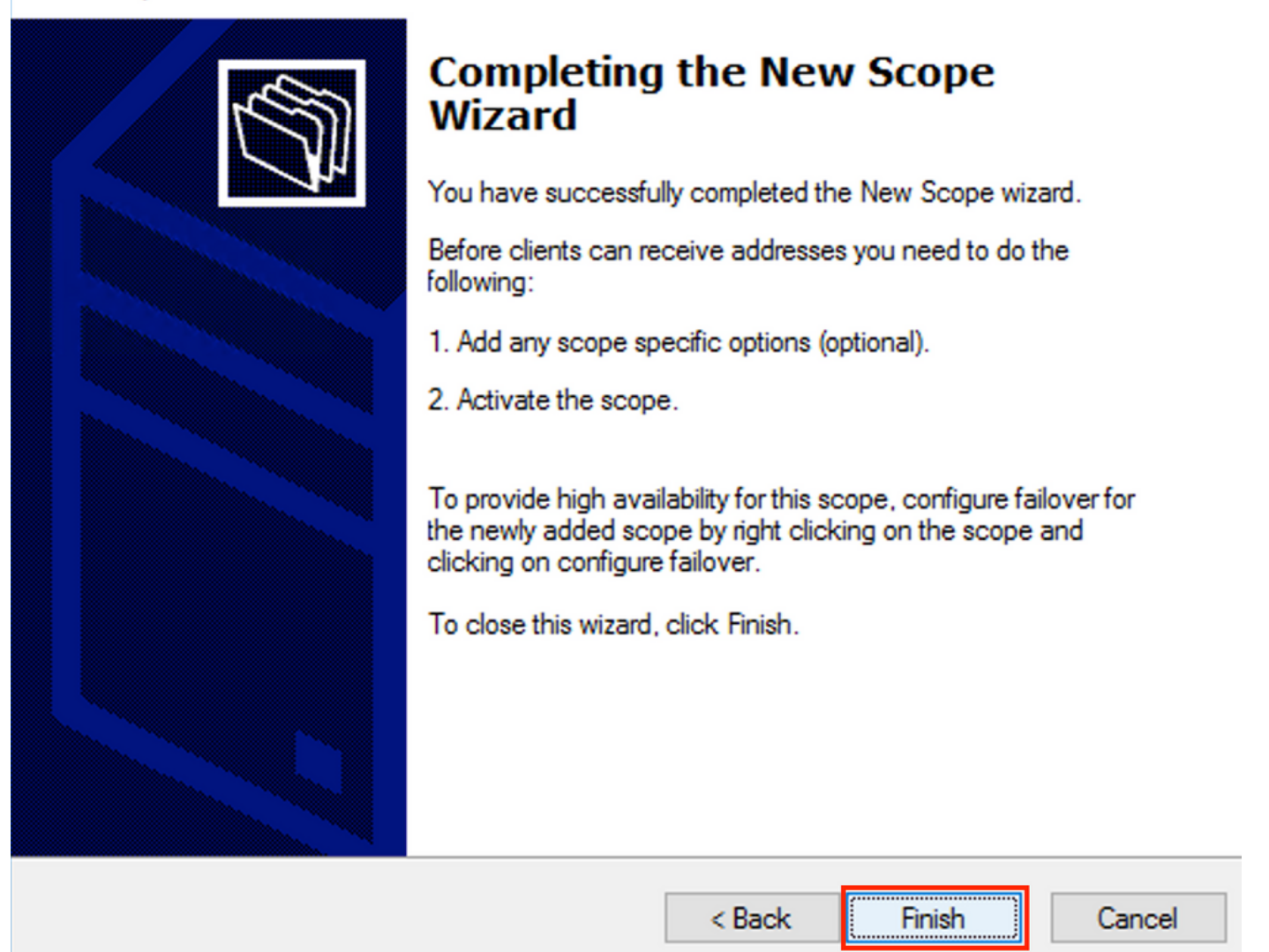

未配置每個中繼IP地址的池,並且未以十六進位制匹配。池選擇基於子選項Link selection。

### 可以新增新池,無需其他配置,如下圖所示。

| Image: Product of the state of the state of the sta | Contents of DHCP Server<br>Scope [10.1.102.0] Vlan102 [VNI10102] po<br>Scope [10.1.101.0] Vlan101 [VNI10101] pool<br>Scope [10.1.251.0] Relay ip pool<br>Server Options<br>Policies<br>Filters | Status<br>** Active **<br>** Active **<br>** Active ** | Description<br>Vlan102 [VNI10102] pool<br>Vlan101 [VNI10101] pool<br>Relay ip pool |
|----------------------------------------------------------------------------------------------------|----------------------------------------------------------------------------------------------------|--------------------------------------------------------|------------------------------------------------------------------------------------|

### Linux DHCP伺服器

檢查Linux上isc-dhcp-server的配置。

• 它支援中繼選項82。在這裡,最重要的選項是鏈路選擇子選項。您仍然可以處理特定欄位的代

理電路ID資訊和十六進位制掩碼/匹配(就像對win2012所做的那樣)。 從實用角度來看,使用 82[5]比直接使用Agent電路ID資訊要容易得多。

•鏈路選擇子選項的配置是在子網定義下完成的。 在本示例中,ISC伺服器用於Ubuntu Linux。

安裝DHCP伺服器:

```
apt-get install isc-dhcp-server
要配置DHCP伺服器,請編輯/etc/dhcp/dhcpd.conf。(示例中使用了Vim編輯器)
vim /etc/dhcp/dhcpd.conf
配置片段(省略常規配置):
subnet 10.1.101.0 netmask 255.255.255.0 {
option agent.link-selection 10.1.101.0; <<< suboption 82[5] definition
option routers 10.1.101.1;
option subnet-mask 255.255.255.0;
range 10.1.101.16 10.1.101.254;
}
subnet 10.1.102.0 netmask 255.255.255.0 {
option agent.link-selection 10.1.102.0; <<< suboption 82[5] definition
option routers 10.1.102.1;
option subnet-mask 255.255.255.0;
range 10.1.102.16 10.1.102.254;
}
subnet 10.2.201.0 netmask 255.255.255.0 {
option agent.link-selection 10.2.201.0; <<< suboption 82[5] definition
option routers 10.2.201.1;
option subnet-mask 255.255.255.0;
range 10.2.201.16 10.2.201.254;
subnet 10.2.202.0 netmask 255.255.255.0 {
option agent.link-selection 10.2.202.0; <<< suboption 82[5] definition
option routers 10.2.202.1;
option subnet-mask 255.255.255.0;
range 10.2.202.16 10.2.202.254;
}
交換器組態
```

此處將檢視一般支援的方案。

- 1. DHCP客戶端位於租戶VRF中,DHCP伺服器位於第3層預設VRF中
- 2. DHCP客戶端位於租戶VRF中,而DHCP伺服器位於同一個租戶VRF中
- 3. DHCP客戶端位於租戶VRF中,而DHCP伺服器位於不同的租戶VRF中
- 4. DHCP客戶端位於租戶VRF中,而DHCP伺服器位於非預設非VXLAN VRF中

無論哪種情況,交換機端都需要配置DHCP中繼。

最簡單選項編號2的DHCP配置。

預設情況下,選項82子選項Link Selection和Server ID Override是思科專有的(分別為150和 152)。

Option: (82) Agent Information Option

 Length: 44
 Option 82 Suboption: (1) Agent Circuit ID
 Option 82 Suboption: (2) Agent Remote ID
 Option 82 Suboption: (151) VRF name/VPN ID

 Option 82 Suboption: (150) Link selection (Cisco proprietary)
 Option 82 Suboption: (152) Server ID Override (Cisco proprietary)

如果DHCP伺服器出於任何原因不理解Cisco專有選項,您可以將其更改為標準選項。

```
ip dhcp compatibility suboption link-selection standard <<< "Link Selection" suboption
ip dhcp compatibility suboption server-override standard <<< "Server ID Override" suboption
Length: 44
▶ Option 82 Suboption: (1) Agent Circuit ID
▶ Option 82 Suboption: (2) Agent Remote ID
▶ Option 82 Suboption: (151) VRF name/VPN ID
▶ Option 82 Suboption: (5) Link selection
▶ Option 82 Suboption: (11) Server ID Override
```

必須為必要的VLAN啟用DHCP監聽。

ip dhcp snooping vlan 101-102,201-202 ip dhcp snooping 您可以使用DHCP-relay source-interface全域性配置。

ip dhcp-relay source-interface Loopback101 或者,您可以逐個介面進行配置(介面配置將覆蓋全域性配置)。 interface Vlan101
vrf forwarding green
ip dhcp relay source-interface Loopback101 <<< DHCP source-interface
ip address 10.1.101.1 255.255.255.0
ip helper-address 192.168.20.20
檢查兩個方向是否都存在IP連線b/w中繼IP地址和DHCP伺服器。</pre>

Leaf-01#ping vrf green 192.168.20.20 source lo101 Type escape sequence to abort. Sending 5, 100-byte ICMP Echos to 192.168.20.20, timeout is 2 seconds: Packet sent with a source address of 10.1.251.1 !!!!! Success rate is 100 percent (5/5), round-trip min/avg/max = 1/1/1 ms 在介面配置下,配置DHCP伺服器的地址。此命令可以有3個選項。客戶端和伺服器位於同一個

VRF中:

interface Vlan101 vrf forwarding green ip dhcp relay source-interface Loopback101 ip address 10.1.101.1 255.255.255.0

ip helper-address 192.168.20.20 <<< DHCP server ip address

客戶端和伺服器位於不同的VRF中(在本例中,客戶端顯示為綠色,伺服器顯示為紅色):

interface Vlan101 vrf forwarding **green** ip dhcp relay source-interface Loopback101 ip address 10.1.101.1 255.255.255.0 ip helper-address **global** 192.168.20.20 **<<< DHCP server is reachable over global routing table** end 現在,此處會檢視所有選項的典型配置。

#### DHCP客戶端位於租戶VRF中,DHCP伺服器位於第3層預設VRF中

在這種情況下,GRT中的Lo0是中繼源。DHCP中繼針對某些介面進行了全域性配置+。

例如,VLAN101命令「IP DHCP relay source-interface Loopback0」丟失,但它使用全域性配置。

| ip | dhcp- | -relay source-interface Loopback0                | <<< | DHCP relay source interface is Lo0  |
|----|-------|--------------------------------------------------|-----|-------------------------------------|
| ip | dhcp  | relay information option vpn                     | <<< | adds the vpn suboption to option 82 |
| ip | dhcp  | relay information option                         | <<< | enables DHCP option 82              |
| ip | dhcp  | compatibility suboption link-selection standard  | <<< | switch to standard option 82[5]     |
| ip | dhcp  | compatibility suboption server-override standard | <<< | switch to standard option 82[11]    |
| ip | dhcp  | snooping vlan 101-102,201-202                    | <<< | enables dhcp snooping for vlans     |
| ip | dhcp  | snooping                                         | <<< | enables dhcp snooping globally      |
| 1  |       |                                                  |     |                                     |

#### interface Loopback0

ip address 172.16.255.3 255.255.255 ip ospf 1 area 0 ! interface Vlan101 vrf forwarding green ip address 10.1.101.1 255.255.255.0 ip helper-address global 192.168.20.20 <<< DHCP is reachable over GRT 1 interface Vlan102 vrf forwarding green ip dhcp relay source-interface Loopback0 ip address 10.1.102.1 255.255.255.0 ip helper-address **global** 192.168.20.20 <<< DHCP is reachable over GRT ! interface Vlan201 vrf forwarding red ip dhcp relay source-interface Loopback0 ip address 10.2.201.1 255.255.255.0 <<< DHCP is reachable over GRT ip helper-address **global** 192.168.20.20 因此,使用相同的SRC IP/DST IP但使用不同的子選項通過GRT傳送DHCP中繼資料包。

對於vlan101:

|     |                                                                       |                                  | C Incr    |
|-----|-----------------------------------------------------------------------|----------------------------------|-----------|
|     | bootp                                                                 |                                  |           |
| No. | lo. delta ip.id Time Sou                                              | rce Destir                       | ation     |
|     | – 1 0.000000 0x8bb7 (35767) 23:09:50.565098 17                        | 2.16.255.3 192.                  | 168.20.20 |
|     | 2 0.000257 0x19a9 (6569) 23:09:50.565355 19                           | 2.168.20.20 172.                 | 16.255.3  |
|     | २ A A11A52 A∨Qhha (3576a) >3,00,5A 576/13 17                          | 0 16 255 3 102                   | 160 20 20 |
| •   | Frame 1: 396 bytes on wire (3168 bits), 396 bytes captured            | l (3168 bits)                    |           |
|     | Ethernet II. Src: a0:b4:39:21:92:3f (a0:b4:39:21:92:3f). [            | st: Vmware a8:b8:b4 (00:50:56:a) | 8:b8:b4)  |
|     | Internet Protocol Version 4, Src: 172.16.255.3, Dst: 192.1            | 68.20.20                         | 5.50.647  |
|     | User Datagram Protocol, Src Port: 67. Dst Port: 67                    |                                  |           |
|     | Bootstran Protocol (Discover)                                         |                                  |           |
|     | Message type: Boot Request (1)                                        |                                  |           |
|     | Hardware type: Ethernet (0x01)                                        |                                  |           |
|     | Hardware address length: 6                                            |                                  |           |
|     | Hons: 1                                                               |                                  |           |
|     | Transaction ID: 0x000007f3                                            |                                  |           |
|     | Seconds elansed: 0                                                    |                                  |           |
|     | Bootn flags: 0x8000, Broadcast flag (Broadcast)                       |                                  |           |
|     | Client IP address: 0.0.0.0                                            |                                  |           |
|     | Your (client) IP address: 0.0.0.0                                     |                                  |           |
|     | Next server TP address: 0.0.0.0                                       |                                  |           |
|     | Relay agent IP address: 172, 16, 255, 3                               |                                  |           |
|     | (lient MAC address: Cisco $43:34:c1$ (f4:cf:e2:43:34:c1)              |                                  |           |
|     | Client hardware address padding: 00000000000000000000                 |                                  |           |
|     | Server host name not given                                            |                                  |           |
|     | Boot file name not given                                              |                                  |           |
|     | Magic cookie: DHCP                                                    |                                  |           |
|     | <pre>_ Ontion: (53) DHCP Message Type (Discover)</pre>                |                                  |           |
|     | Length: 1                                                             |                                  |           |
|     | DHCP: Discover (1)                                                    |                                  |           |
|     | ▶ Ontion: (57) Maximum DHCP Message Size                              |                                  |           |
|     | Option: (57) Haximum bher Hessage Size Option: (61) Client identifier |                                  |           |
|     | Option: (01) ettent identifier Option: (12) Host Name                 |                                  |           |
|     | Option: (12) Host Name Option: (55) Parameter Request List            |                                  |           |
|     | Option: (55) Vendor class identifier                                  |                                  |           |
|     | <pre>v Option: (82) Agent Information Option</pre>                    |                                  |           |
|     | length: 44                                                            |                                  |           |
|     | Intion 82 Subortion: (1) Agent Circuit ID                             |                                  |           |
|     | <ul> <li>Option 82 Suboption: (2) Agent Remote TD</li> </ul>          |                                  |           |
|     | Option 82 Suboption: (151) VRE name/VPN TD                            |                                  |           |
|     | • Option 82 Suboption: (5) Link selection                             |                                  |           |
|     | length: 4                                                             |                                  |           |
|     | Link selection: 10.1.101.0                                            |                                  |           |
|     | Option 82 Suboption: (11) Server ID Override                          |                                  |           |
|     | ▶ Option: (255) End                                                   |                                  |           |
|     |                                                                       |                                  |           |

• 對於Vlan102:

```
▶ Frame 8: 396 bytes on wire (3168 bits), 396 bytes captured (3168 bits)
 Ethernet II, Src: a0:b4:39:21:92:3f (a0:b4:39:21:92:3f), Dst: Vmware_a8:b8:b4 (00:50:56:a8:b8:b4)
Internet Protocol Version 4, Src: 172.16.255.3, Dst: 192.168.20.20
User Datagram Protocol, Src Port: 67, Dst Port: 67

    Bootstrap Protocol (Discover)

     Message type: Boot Request (1)
     Hardware type: Ethernet (0x01)
     Hardware address length: 6
     Hops: 1
     Transaction ID: 0x000007f4
     Seconds elapsed: 0
   Bootp flags: 0x8000, Broadcast flag (Broadcast)
     Client IP address: 0.0.0.0
     Your (client) IP address: 0.0.0.0
     Next server IP address: 0.0.0.0
     Relay agent IP address: 172.16.255.3
     Client MAC address: Cisco_43:34:c3 (f4:cf:e2:43:34:c3)
     Client hardware address padding: 0000000000000000000
     Server host name not given
     Boot file name not given
     Magic cookie: DHCP
   ▶ Option: (53) DHCP Message Type (Discover)
   Option: (57) Maximum DHCP Message Size
   Option: (61) Client identifier
   ▶ Option: (12) Host Name
   ▶ Option: (55) Parameter Request List
   • Option: (60) Vendor class identifier
        Length: 8
        Vendor class identifier: ciscopnp
   • Option: (82) Agent Information Option
        Length: 44
     ▶ Option 82 Suboption: (1) Agent Circuit ID
     ▶ Option 82 Suboption: (2) Agent Remote ID
     ▶ Option 82 Suboption: (151) VRF name/VPN ID
     Option 82 Suboption: (5) Link selection
          Length: 4
          Link selection: 10.1.102.0
     Option 82 Suboption: (11) Server ID Override
   • Option: (255) End
        Option End: 255
```

對於Vlan201(為vrf紅色,而不是VLAN 101和102的綠色):

```
▶ Frame 19: 394 bytes on wire (3152 bits), 394 bytes captured (3152 bits)
Ethernet II, Src: a0:b4:39:21:92:3f (a0:b4:39:21:92:3f), Dst: Vmware_a8:b8:b4 (00:50:56:a8:b8:b4)
Internet Protocol Version 4, Src: 172.16.255.3, Dst: 192.168.20.20
User Datagram Protocol, Src Port: 67, Dst Port: 67

    Bootstrap Protocol (Discover)

     Message type: Boot Request (1)
     Hardware type: Ethernet (0x01)
     Hardware address length: 6
     Hops: 1
     Transaction ID: 0x00000ccb
     Seconds elapsed: 0
   Bootp flags: 0x8000, Broadcast flag (Broadcast)
     Client IP address: 0.0.0.0
     Your (client) IP address: 0.0.0.0
     Next server IP address: 0.0.0.0
     Relay agent IP address: 172.16.255.3
     Client MAC address: Cisco_43:34:c4 (f4:cf:e2:43:34:c4)
     Client hardware address padding: 000000000000000000
     Server host name not given
     Boot file name not given
     Magic cookie: DHCP
   Option: (53) DHCP Message Type (Discover)
   ▶ Option: (57) Maximum DHCP Message Size
   Option: (61) Client identifier
   Option: (12) Host Name
   Option: (55) Parameter Request List
   ▶ Option: (60) Vendor class identifier
   • Option: (82) Agent Information Option
        Length: 42
     ▶ Option 82 Suboption: (1) Agent Circuit ID
     ▶ Option 82 Suboption: (2) Agent Remote ID
     Option 82 Suboption: (151) VRF name/VPN ID
     • Option 82 Suboption: (5) Link selection
          Length: 4
          Link selection: 10.2.201.0
     ▶ Option 82 Suboption: (11) Server ID Override
   ▶ Option: (255) End
```

在Spine-01上捕獲的資料包從介面傳輸到枝葉--01:

#### Spine-01#sh mon cap TAC buff br | i DHCP

5401 4.402431 172.16.255.3 b^F^R 192.168.20.20 DHCP 396 DHCP Discover - Transaction ID 0x1feb 5403 4.403134 192.168.20.20 b^F^R 172.16.255.3 DHCP 362 DHCP Offer - Transaction ID 0x1feb 5416 4.418117 172.16.255.3 b^F^R 192.168.20.20 DHCP 414 DHCP Request - Transaction ID 0x1feb 5418 4.418608 192.168.20.20 b^F^R 172.16.255.3 DHCP 362 DHCP ACK - Transaction ID 0x1feb 核心層中的DHCP資料包是沒有任何VXLAN封裝的IP:

Spine-01#sh mon cap TAC buff det | b Frame 5401: Frame 5401: 396 bytes on wire (3168 bits), 396 bytes captured (3168 bits) on interface 0 <...skip...> [Protocols in frame: eth:ethertype:ip:udp:dhcp] Ethernet II, Src: 10:b3:d5:6a:8f:e4 (10:b3:d5:6a:8f:e4), Dst: 7c:21:0d:92:b2:e4 (7c:21:0d:92:b2:e4) <...skip...> Internet Protocol Version 4, Src: 172.16.255.3, Dst: 192.168.20.20 <...skip...> User Datagram Protocol, Src Port: 67, Dst Port: 67 <...skip...> Dynamic Host Configuration Protocol (Discover) <...skip...> 此方法的一大優勢是您可以為不同的租戶VRF使用相同的中繼IP地址,而不會在不同的VRF和全域 性之間發生路由洩漏。

### DHCP客戶端和DHCP伺服器位於同一個租戶VRF中

在這種情況下,租戶VRF中具有中繼IP地址很有意義。

#### 交換機配置:

```
ip dhcp relay information option vpn
                                                        <<< adds the vpn suboption to option 82
ip dhcp relay information option
                                                         <<< enables DHCP option 82
ip dhcp compatibility suboption link-selection standard <<< switch to standard option 82[5]
ip dhcp compatibility suboption server-override standard <<< switch to standard option 82[11]
ip dhcp snooping vlan 101-102,201-202
                                                         <<< enables dhcp snooping for vlans
ip dhcp snooping
                                                         <<< enables dhcp snooping globally
!
interface Loopback101
vrf forwarding green
ip address 10.1.251.1 255.255.255.255
!
interface Vlan101
vrf forwarding green
ip dhcp relay source-interface Loopback101
ip address 10.1.101.1 255.255.255.0
ip helper-address 192.168.20.20
                                                      <<< DHCP is reachable over vrf green
!
interface Vlan102
vrf forwarding green
ip dhcp relay source-interface Loopback101
ip address 10.1.102.1 255.255.255.0
ip helper-address 192.168.20.20
                                                      <<< DHCP is reachable over vrf green
對於vlan101:
```

```
▶ Frame 1: 396 bytes on wire (3168 bits), 396 bytes captured (3168 bits)
Ethernet II, Src: a0:b4:39:21:92:3f (a0:b4:39:21:92:3f), Dst: Vmware_a8:b8:b4 (00:50:56:a8:b8:b4)
Internet Protocol Version 4, Src: 10.1.251.1, Dst: 192.168.20.20
▶ User Datagram Protocol, Src Port: 67, Dst Port: 67

    Bootstrap Protocol (Discover)

     Message type: Boot Request (1)
     Hardware type: Ethernet (0x01)
     Hardware address length: 6
     Hops: 1
     Transaction ID: 0x000016cc
     Seconds elapsed: 0
   Bootp flags: 0x8000, Broadcast flag (Broadcast)
     Client IP address: 0.0.0.0
     Your (client) IP address: 0.0.0.0
     Next server IP address: 0.0.0.0
     Relay agent IP address: 10.1.251.1
     Client MAC address: Cisco_43:34:c1 (f4:cf:e2:43:34:c1)
     Client hardware address padding: 0000000000000000000
     Server host name not given
     Boot file name not given
     Magic cookie: DHCP
   ▶ Option: (53) DHCP Message Type (Discover)
   ▶ Option: (57) Maximum DHCP Message Size
   ▶ Option: (61) Client identifier
   Option: (12) Host Name
   Option: (55) Parameter Request List
   Option: (60) Vendor class identifier
   • Option: (82) Agent Information Option
        Length: 44
     ▶ Option 82 Suboption: (1) Agent Circuit ID
     Option 82 Suboption: (2) Agent Remote ID
     ▶ Option 82 Suboption: (151) VRF name/VPN ID
     • Option 82 Suboption: (5) Link selection
          Length: 4
          Link selection: 10.1.101.0
      Option 82 Suboption: (11) Server ID Override
   ▶ Option: (255) End
```

對於vlan102:

```
▶ Frame 5: 396 bytes on wire (3168 bits), 396 bytes captured (3168 bits)
Ethernet II, Src: a0:b4:39:21:92:3f (a0:b4:39:21:92:3f), Dst: Vmware_a8:b8:b4 (00:50:56:a8:b8:b4)
Internet Protocol Version 4, Src: 10.1.251.1, Dst: 192.168.20.20
User Datagram Protocol, Src Port: 67, Dst Port: 67

    Bootstrap Protocol (Discover)

     Message type: Boot Request (1)
     Hardware type: Ethernet (0x01)
     Hardware address length: 6
     Hops: 1
     Transaction ID: 0x000016cd
     Seconds elapsed: 0
   Bootp flags: 0x8000, Broadcast flag (Broadcast)
     Client IP address: 0.0.0.0
     Your (client) IP address: 0.0.0.0
     Next server IP address: 0.0.0.0
     Relay agent IP address: 10.1.251.1
     Client MAC address: Cisco_43:34:c3 (f4:cf:e2:43:34:c3)
     Client hardware address padding: 0000000000000000000
     Server host name not given
     Boot file name not given
     Magic cookie: DHCP
   Option: (53) DHCP Message Type (Discover)
   Option: (57) Maximum DHCP Message Size
   ▶ Option: (61) Client identifier
   ▶ Option: (12) Host Name
   Option: (55) Parameter Request List

    Option: (60) Vendor class identifier

        Length: 8
        Vendor class identifier: ciscopnp
   • Option: (82) Agent Information Option
        Length: 44
     Option 82 Suboption: (1) Agent Circuit ID
     ▶ Option 82 Suboption: (2) Agent Remote ID
     Option 82 Suboption: (151) VRF name/VPN ID
     • Option 82 Suboption: (5) Link selection
          Length: 4
          Link selection: 10.1.102.0
     Option 82 Suboption: (11) Server ID Override

    Option: (255) End

        Option End: 255
```

### 從主幹--01到枝葉--01介面的資料包捕獲:

#### Spine-01#sh monitor capture TAC buffer brief | i DHCP

2 4.287466 10.1.251.1 b^F^R 192.168.20.20 DHCP 446 DHCP Discover - Transaction ID 0x1894 3 4.288258 192.168.20.20 b^F^R 10.1.251.1 DHCP 412 DHCP Offer - Transaction ID 0x1894 4 4.307550 10.1.251.1 b^F^R 192.168.20.20 DHCP 464 DHCP Request - Transaction ID 0x1894 5 4.308385 192.168.20.20 b^F^R 10.1.251.1 DHCP 412 DHCP ACK - Transaction ID 0x1894 核心中的DHCP資料包具有VXLAN封裝:

Frame 2: 446 bytes on wire (3568 bits), 446 bytes captured (3568 bits) on interface 0
<...skip...>
[Protocols in frame: eth:ethertype:ip:udp:vxlan:eth:ethertype:ip:udp:dhcp]
Ethernet II, Src: 10:b3:d5:6a:8f:e4 (10:b3:d5:6a:8f:e4), Dst: 7c:21:0d:92:b2:e4
(7c:21:0d:92:b2:e4)
<...skip...>
Internet Protocol Version 4, Src: 172.16.254.3, Dst: 172.16.254.5 <<< VTEP IP addresses
<...skip...>
User Datagram Protocol, Src Port: 65283, Dst Port: 4789
<...skip...>

Virtual eXtensible Local Area Network Flags: 0x0800, VXLAN Network ID (VNI) 0.... ..... = GBP Extension: Not defined ..... .0... = Don't Learn: False .... 1... .... = VXLAN Network ID (VNI): True .... 0... = Policy Applied: False .000 .000 0.00 .000 = Reserved(R): 0x0000 Group Policy ID: 0 VXLAN Network Identifier (VNI): 50901 <<<<<<< L3VNI for VRF green Reserved: 0 <--- Inner header started ---> Ethernet II, Src: 10:b3:d5:6a:00:00 (10:b3:d5:6a:00:00), Dst: 7c:21:0d:bd:27:48 (7c:21:0d:bd:27:48) <....skip...> Internet Protocol Version 4, Src: 10.1.251.1, Dst: 192.168.20.20 <....>kip...> User Datagram Protocol, Src Port: 67, Dst Port: 67 <....skip...> Dynamic Host Configuration Protocol (Discover) <....>

#### 一個租戶中的DHCP客戶端VRF和另一個租戶VRF中的DHCP伺服器

在本示例中,客戶端為vrf紅色,伺服器為vrf綠色。

#### 有兩種選擇:

•保持客戶端vrf中的中繼IP並配置路由洩漏,從而增加複雜性

在伺服器vrf中保留中繼IP(類似於您在第一種情況下對GRT所做的操作)
 由於支援大量客戶端VRF且不需要路由洩漏,因此選擇第二種方法更簡單。

#### 交換機配置:

```
ip dhcp relay information option vpn
                                                         <<< adds the vpn suboption to option 82
ip dhcp relay information option
                                                         <<< enables DHCP option 82
ip dhcp compatibility suboption link-selection standard <<< switch to standard option 82[5]
ip dhcp compatibility suboption server-override standard <<< switch to standard option 82[11]
ip dhcp snooping vlan 101-102,201-202
                                                         <<< enables dhcp snooping for vlans
ip dhcp snooping
                                                         <<< enables dhcp snooping globally
interface Loopback101
vrf forwarding green
ip address 10.1.251.1 255.255.255.255
1
interface Vlan201
vrf forwarding red
ip dhcp relay source-interface Loopback101
ip address 10.2.201.1 255.255.255.0
ip helper-address vrf green 192.168.20.20
                                                         <<< DHCP is reachable over vrf green
對於vlan201:
```

```
▶ Frame 7: 394 bytes on wire (3152 bits), 394 bytes captured (3152 bits)
Ethernet II, Src: a0:b4:39:21:92:3f (a0:b4:39:21:92:3f), Dst: Vmware_a8:b8:b4 (00:50:56:a8:b8:b4)
Internet Protocol Version 4, Src: 10.1.251.1, Dst: 192.168.20.20
User Datagram Protocol, Src Port: 67, Dst Port: 67

    Bootstrap Protocol (Discover)

     Message type: Boot Request (1)
     Hardware type: Ethernet (0x01)
     Hardware address length: 6
     Hops: 1
     Transaction ID: 0x000016ce
     Seconds elapsed: 0
   Bootp flags: 0x8000, Broadcast flag (Broadcast)
     Client IP address: 0.0.0.0
     Your (client) IP address: 0.0.0.0
     Next server IP address: 0.0.0.0
     Relay agent IP address: 10.1.251.1
     Client MAC address: Cisco_43:34:c4 (f4:cf:e2:43:34:c4)
     Client hardware address padding: 0000000000000000000
     Server host name not given
     Boot file name not given
     Magic cookie: DHCP
   Option: (53) DHCP Message Type (Discover)
   ▶ Option: (57) Maximum DHCP Message Size
   ▶ Option: (61) Client identifier
   Option: (12) Host Name
   Option: (55) Parameter Request List
   Option: (60) Vendor class identifier
   ▼ Option: (82) Agent Information Option
       Length: 42
     Option 82 Suboption: (1) Agent Circuit ID
     ▶ Option 82 Suboption: (2) Agent Remote ID
     ▶ Option 82 Suboption: (151) VRF name/VPN ID
    ▼ Option 82 Suboption: (5) Link selection
          Length: 4
          Link selection: 10.2.201.0
     ▶ Option 82 Suboption: (11) Server ID Override
   Option: (255) End
```

Spine-01到Leaf-01介面上的資料包捕獲:

#### Spine-01#sh mon cap TAC buff br | i DHCP

2 0.168829 10.1.251.1 b^F^R 192.168.20.20 DHCP 444 DHCP Discover - Transaction ID 0x10db 3 0.169450 192.168.20.20 b^F^R 10.1.251.1 DHCP 410 DHCP Offer - Transaction ID 0x10db 4 0.933121 10.1.251.1 b^F^R 192.168.20.20 DHCP 462 DHCP Request - Transaction ID 0x10db 5 0.933970 192.168.20.20 b^F^R 10.1.251.1 DHCP 410 DHCP ACK - Transaction ID 0x10db 在本範例中,核心中的封包採用VXLAN封裝。

Frame 2: 446 bytes on wire (3552 bits), 444 bytes captured (3552 bits) on interface 0
<...skip...>
[Protocols in frame: eth:ethertype:ip:udp:vxlan:eth:ethertype:ip:udp:dhcp]
Ethernet II, Src: 10:b3:d5:6a:8f:e4 (10:b3:d5:6a:8f:e4), Dst: 7c:21:0d:92:b2:e4
(7c:21:0d:92:b2:e4)
<...skip...>
Internet Protocol Version 4, Src: 172.16.254.3, Dst: 172.16.254.5 <<< VTEP IP addresses
<...skip...>
User Datagram Protocol, Src Port: 65283, Dst Port: 4789
<...skip...>
Virtual eXtensible Local Area Network
Flags: 0x0800, VXLAN Network ID (VNI)
0... .... = GBP Extension: Not defined

..... .0.. .... = Don't Learn: False .... 1... .... = VXLAN Network ID (VNI): True .... 0... = Policy Applied: False .000 .000 0.00 .000 = Reserved(R): 0x0000 Group Policy ID: 0 VXLAN Network Identifier (VNI): 50901 <<< L3VNI for VRF green Reserved: 0 <--- Inner header started ---> Ethernet II, Src: 10:b3:d5:6a:00:00 (10:b3:d5:6a:00:00), Dst: 7c:21:0d:bd:27:48 (7c:21:0d:bd:27:48) <....>kip...> Internet Protocol Version 4, Src: 10.1.251.1, Dst: 192.168.20.20 <....skip...> User Datagram Protocol, Src Port: 67, Dst Port: 67 <....skip...> Dynamic Host Configuration Protocol (Discover) <....>

#### 一個租戶中的DHCP客戶端VRF和另一個非VXLAN VRF中的DHCP伺服器

這個案例和上一個非常相似。主要區別在於,封包沒有VXLAN封裝 — 純IP或其他(MPLS/GRE/等 ),但從組態角度看是相同的。

在本示例中,客戶端為vrf紅色,伺服器為vrf綠色。

#### 有兩種選擇:

• 中繼IP位於客戶端vrf中並配置路由洩漏,從而增加複雜性

• Relay IP在伺服器vrf中(類似於第一種情況下對GRT執行的操作) 由於支援大量客戶端VRF且不需要路由洩漏,因此選擇第二種方法更簡單。

#### 交換機配置:

| ip dhcp relay information option vpn                     | <<< adds the vpn suboption to option $82$ |
|----------------------------------------------------------|-------------------------------------------|
| ip dhcp relay information option                         | <<< enables DHCP option 82                |
| ip dhcp compatibility suboption link-selection standard  | <<< switch to standard option 82[5]       |
| ip dhcp compatibility suboption server-override standard | <<< switch to standard option 82[11]      |
| ip dhcp snooping vlan 101–102,201–202                    | <<< enable dhcp snooping for vlans        |
| ip dhcp snooping                                         | <<< enable dhcp snooping globally         |
| !                                                        |                                           |
| interface Loopback101                                    |                                           |
| vrf forwarding green                                     |                                           |
| ip address 10.1.251.1 255.255.255.255                    |                                           |
| !                                                        |                                           |
| interface Vlan201                                        |                                           |
| vrf forwarding red                                       |                                           |
| ip dhcp relay source-interface Loopback101               |                                           |
| ip address 10.2.201.1 255.255.255.0                      |                                           |
| ip helper-address vrf green 192.168.20.20                | <<< DHCP is reachable over vrf green      |

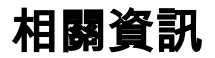

- RFC 3046
- RFC 3527
- https://docs.microsoft.com
- 技術支援與文件 Cisco Systems